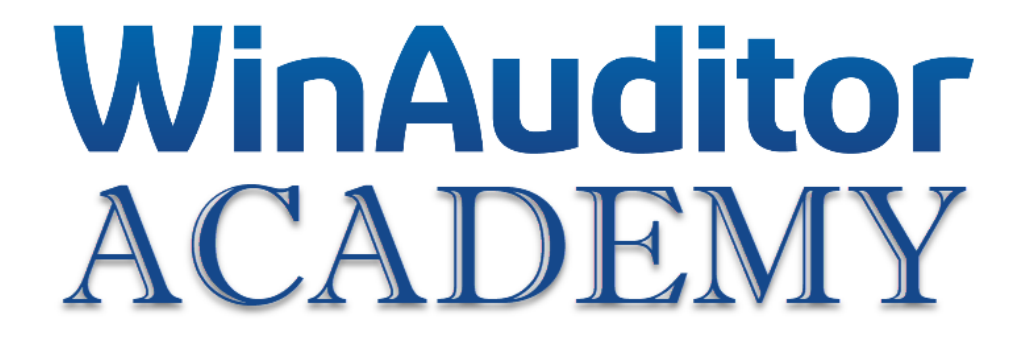

## Geavanceerde opleiding

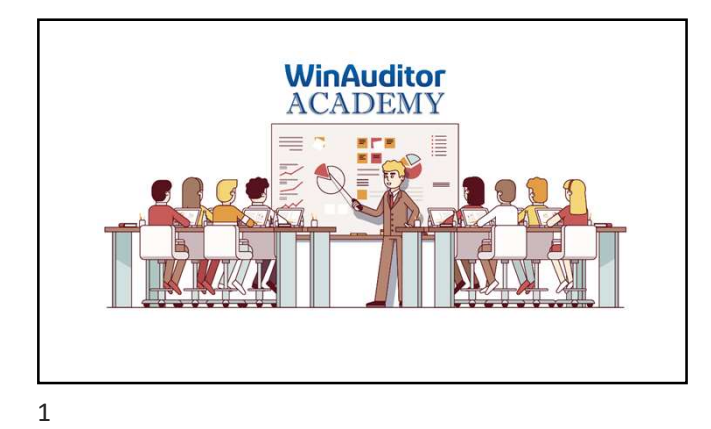

### Geavanceerde opleiding

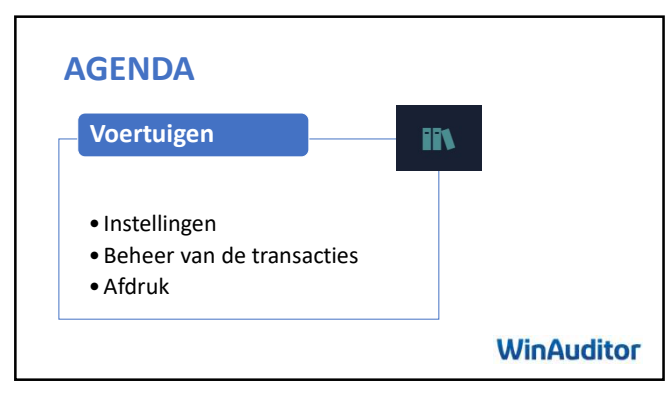

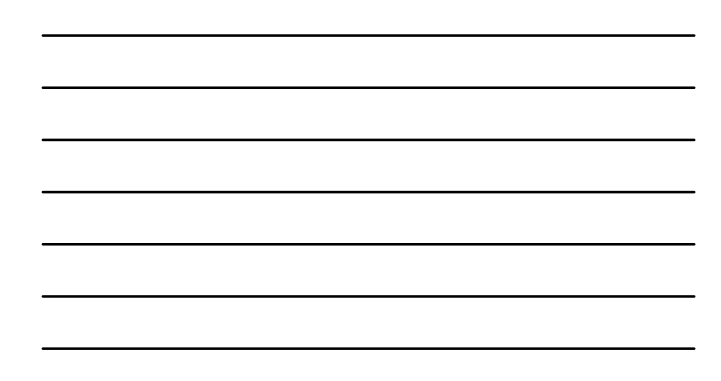

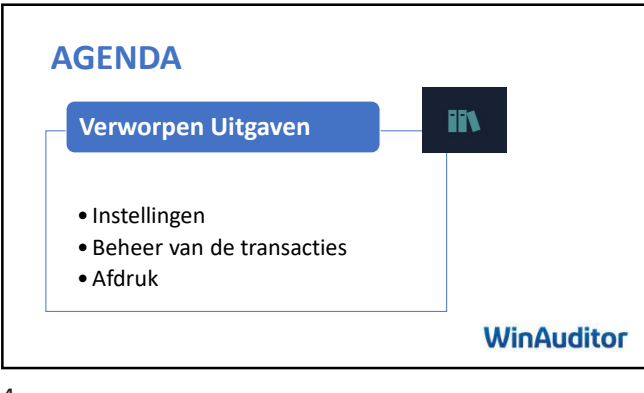

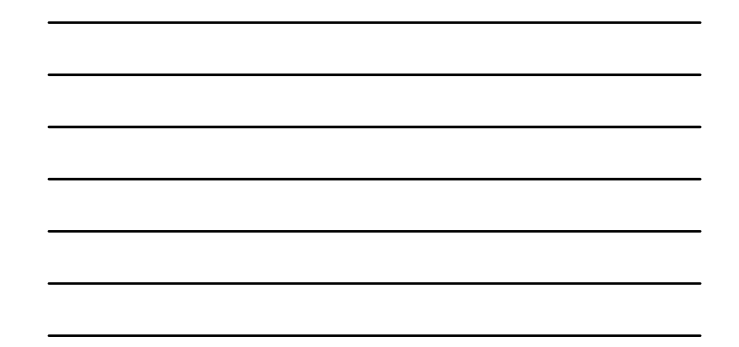

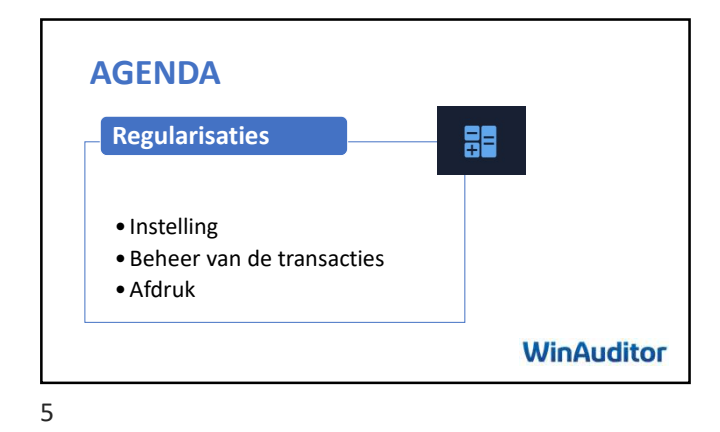

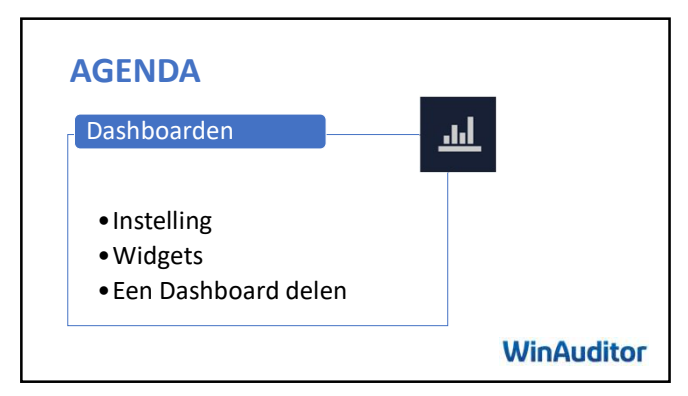

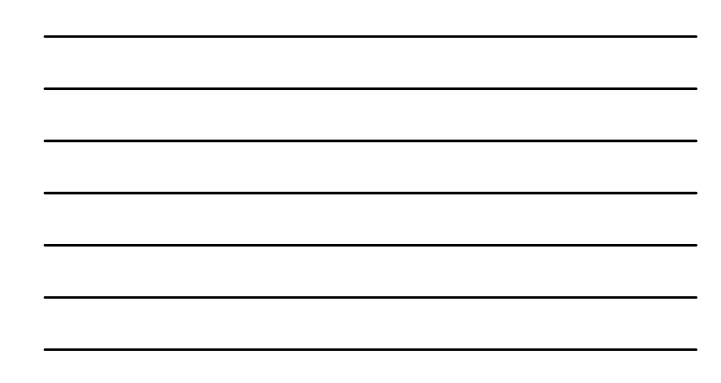

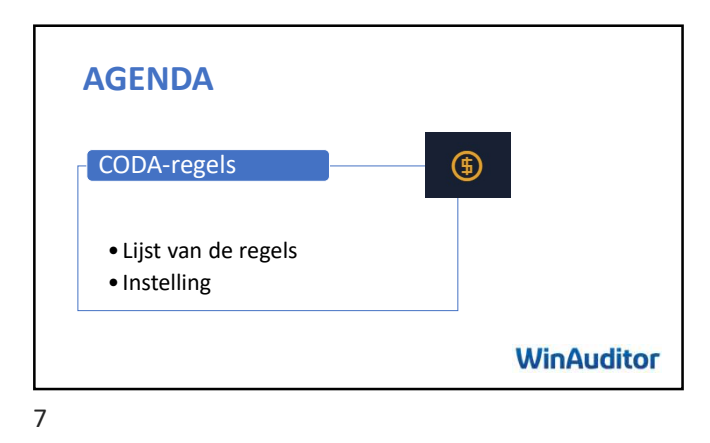

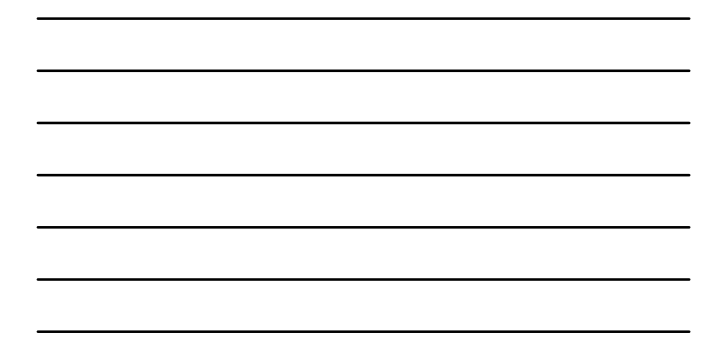

AGENDA Tips & Tricks WinAuditor

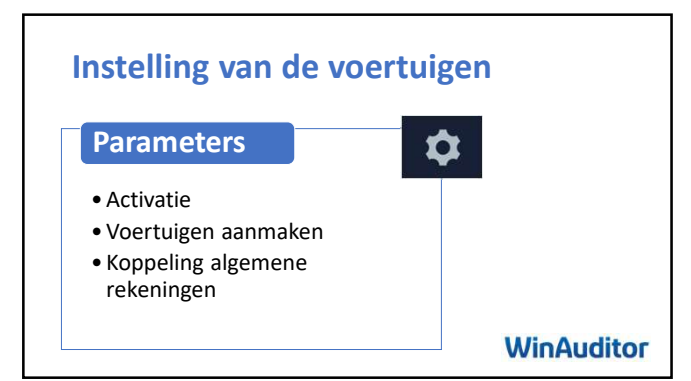

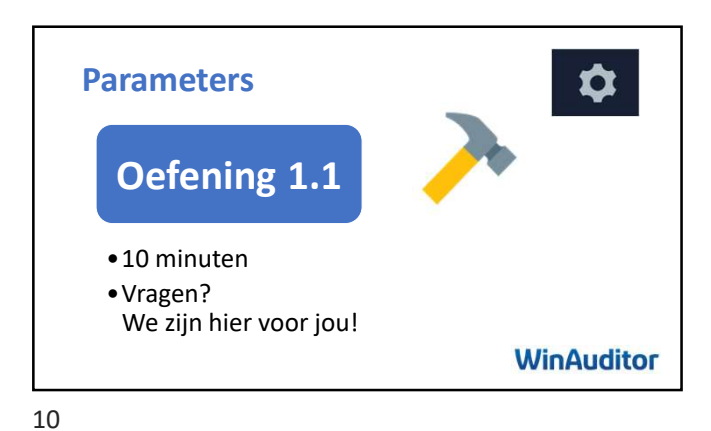

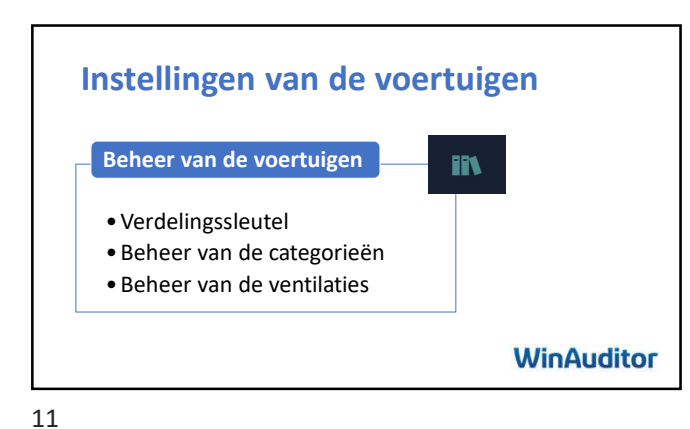

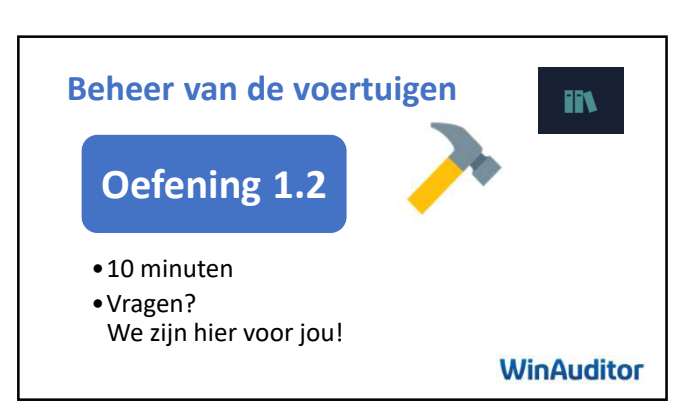

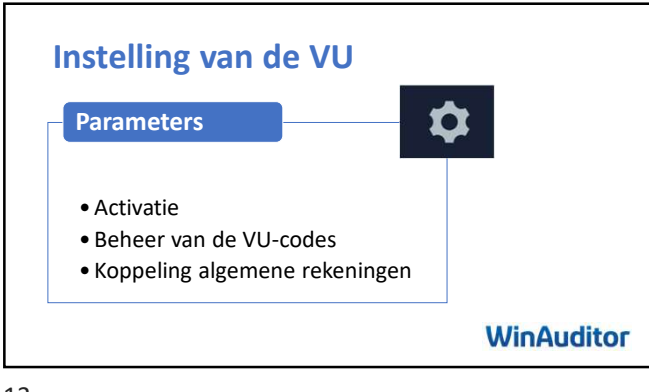

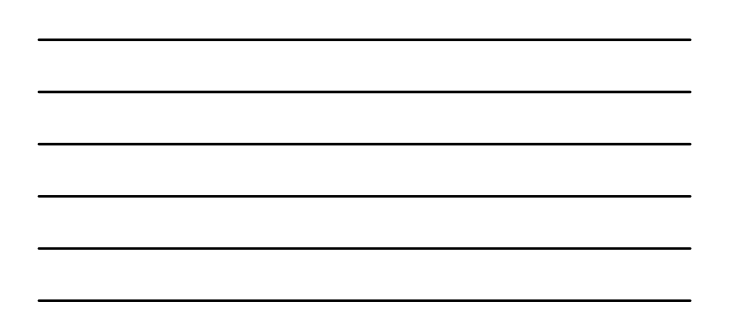

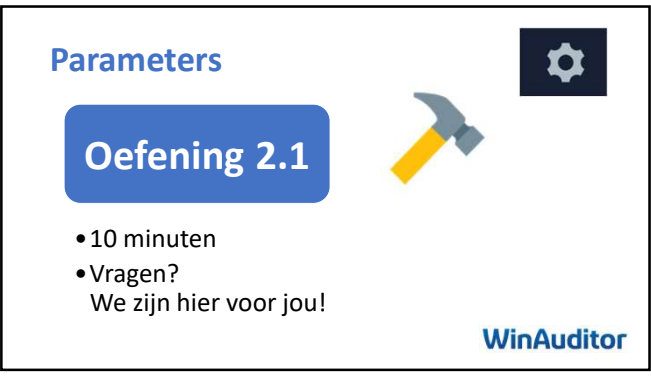

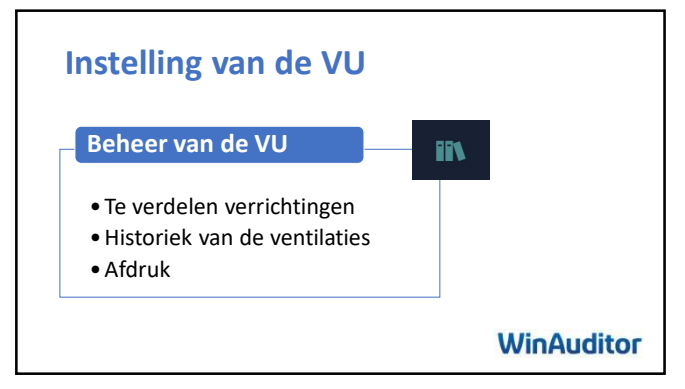

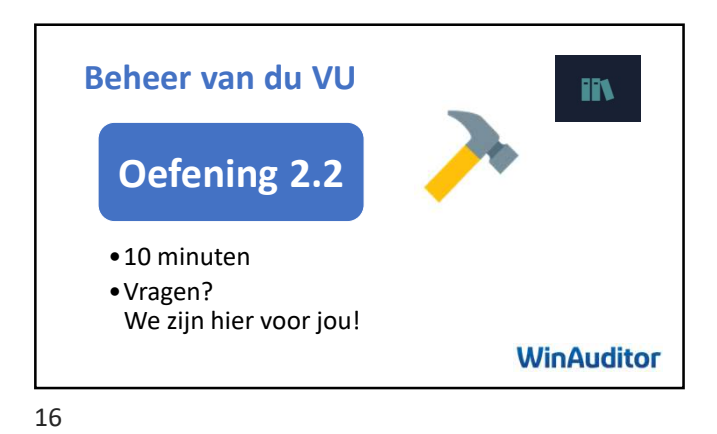

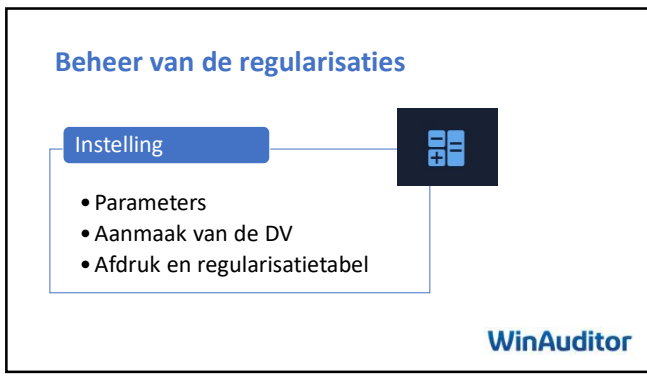

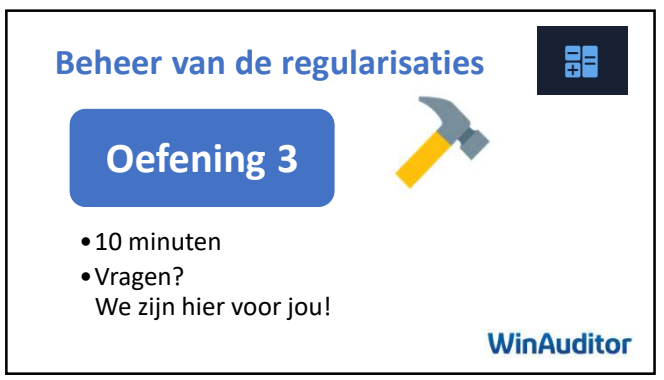

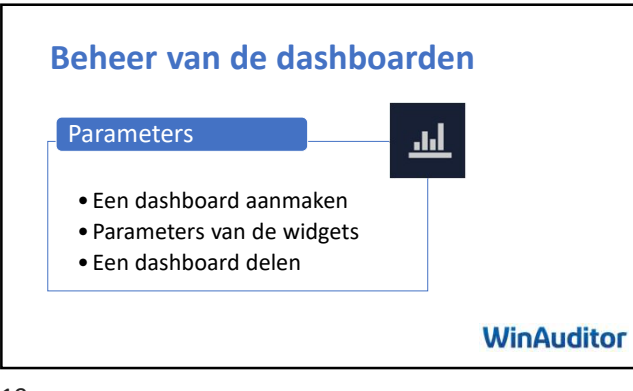

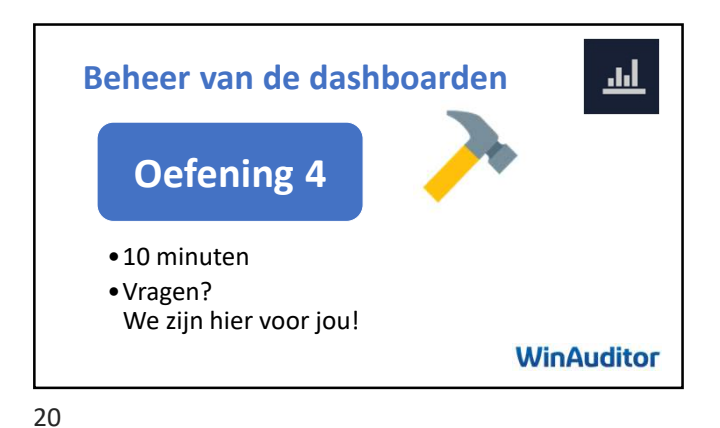

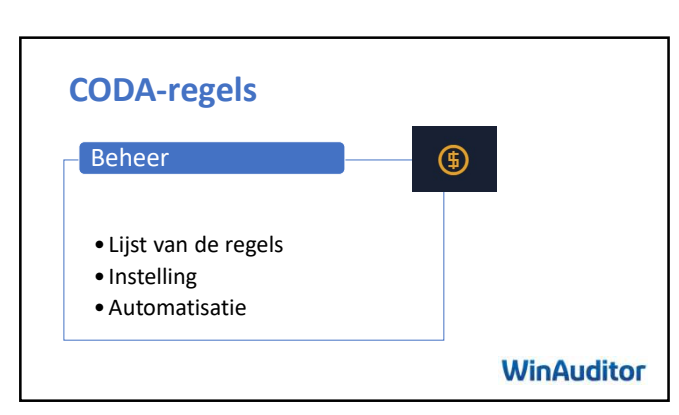

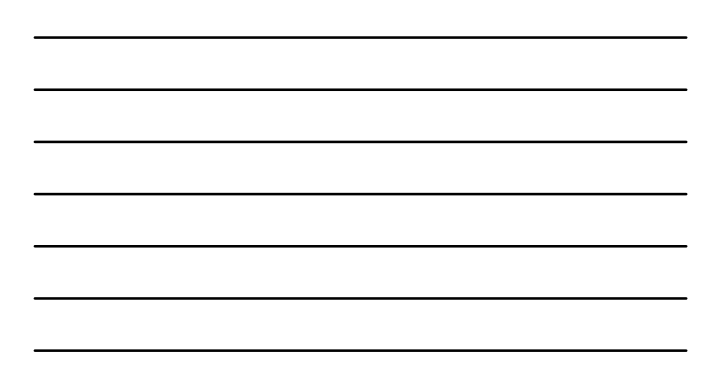

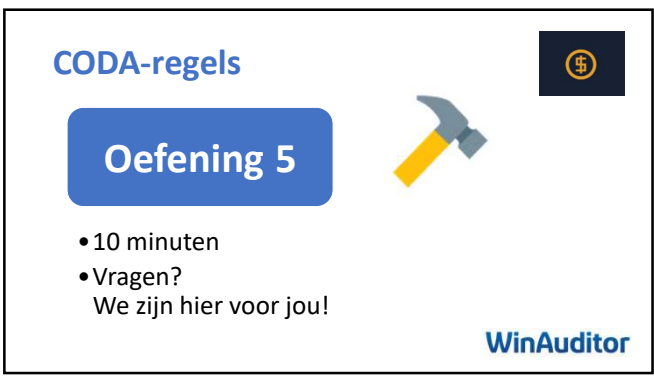

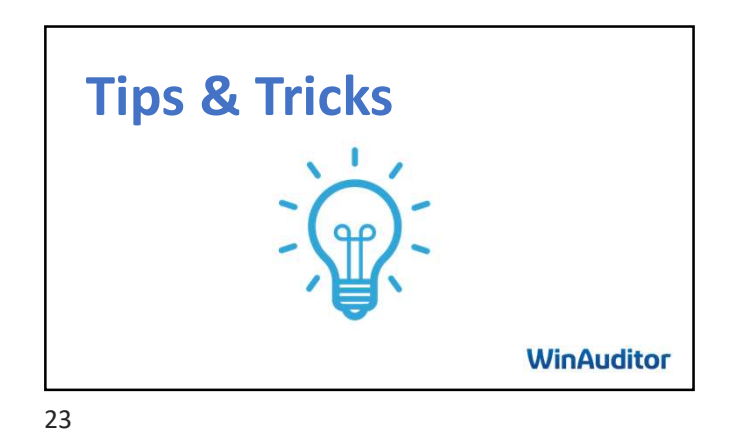

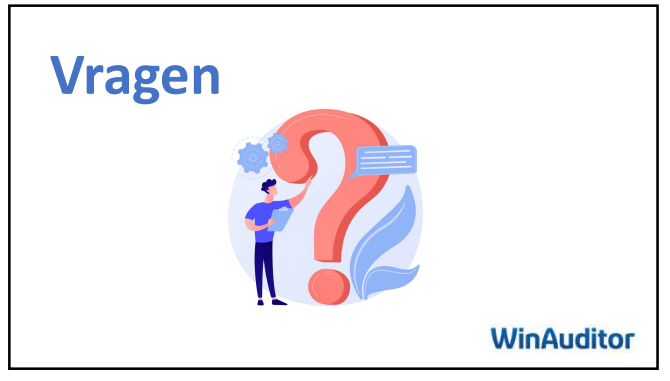

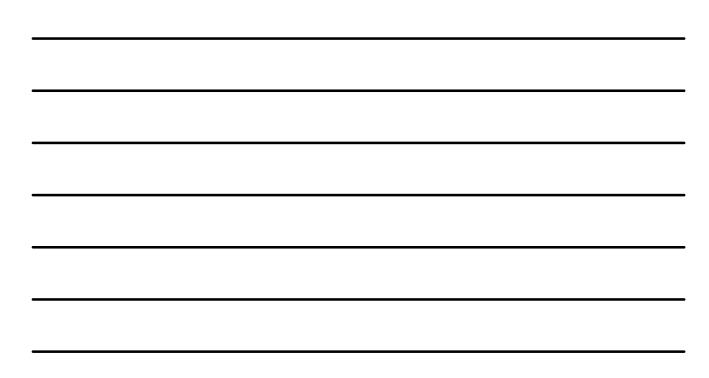

# WinAuditor ACADEMY

## Oefeningen

#### 1. Voertuigen

#### 1.1 Parameters

- A. Schakel de module van de voertuigen vanaf januari in:
  - Met Onmiddellijke invoer.
  - Selecteer de 2de analytische invoermode.
  - Het opslaan verbieden kiezen als alle bedragen niet volledig toegewezen zijn.
- B. Voeg de voertuigen toe met behulp van het Excel-bestand die zich op Desktop\WinAuditor NL3
  -Geavanceerde opleiding bevindt.
- C. Koppel de algemene rekeningen aan de modules:
  - 615300
  - 650200
  - 615100
  - 615200
  - 615000
- D. Maak een verdelingssleutel voor de brandstof aan:
  - 30% RAV4
  - 70% SKODA

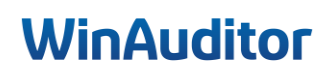

#### 1. Voertuigen

#### 1.2 Beheer van de voertuigen

- A. Wijs de kosten van de voertuigen toe bij de "te verdelen verrichtingen".
  - Leaseplan: RAV 4.
  - Tesla: Tesla.
  - Ag: Skoda.
- B. De balans per voertuig op het scherm weergeven.
- C. Ga naar historiek van de verdelingen en verwijder de ventilatie van de factuur AFA 16.
- D. Boek de brandstof-factuur (FLEETCAR) voor een bedrag van 172.61 € en pas de verdelingssleutel aan. Desktop\WinAuditor NL3 -Geavanceerde opleiding

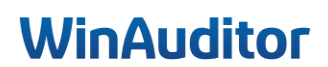

#### 2. Verworpen uitgaven

#### 2.1 Parameters

- A. Schakel de module VU vanaf januari in:
  - Zonder onmiddellijke invoer.
- B. Ga direct naar de stap "koppelen met de algemene rekeningen" en laat de standaardparameters van de VU-codes staan.
- C. Koppel de volgende algemene rekeningen aan:
  - 615000 tot code 1205
  - 615100 tot code 1205
  - 615200 tot code 1205
  - 615300 tot code 1205
  - 616300 tot code 1208

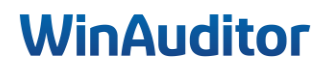

#### 2. Verworpen uitgaven

#### 2.2 Beheer

- 1. Verwijs de restaurantkosten die zich in de "te verdelen verrichtingen" bevinden.
- 2. Toon de VU lijst.

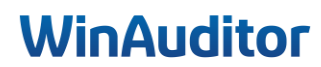

#### 3. Regularisaties

#### 3.1 Instelling

- A. Schakel de regularisatiemodule vanaf januari in.
- B. Controleer of de optie "Onmiddellijke invoer" aangevinkt is en dat we de rekeningen kunnen regulariseren die niet in de lijst gedefinieerd zijn.
- C. Vind de factuur AG voor een bedrag van 1658.29 € en schakel de regularisatie. (op de periode van 15/11/202X tot 14/11/202X).
- D. Boek de regularisatie op het boekjaar in één keer op december.

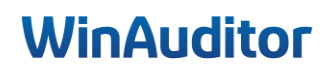

#### 4. Beheer van de Dashboarden

#### 4.1.1 Een dashboard bewerken

- A. Voeg een lege dashboard toe.
- B. Selecteer de volgende modules:
  - A. Hoofding
  - B. Periodiek systeem
  - C. Cirkeldiagram
  - D. Ratio cirkel
  - E. Staafgrafiek
- C. Stel de modules in :

#### A. Hoofding

- i. Titel : Mijn cijfers
- ii. Ondertitel : Emoji dollar

#### B. Periodiek systeem

- i. Brutomarge
- ii. Per maand

#### C. Cirkeldiagram

- i. Rubriek : Omzet
- ii. Type periode : Per maand De huidige maand

#### D. Ratio cirkel

- i. Formule : Netto verkoopmarge
- ii. Type periode : Laatste 12 maanden De laatste volledige maand

#### E. Staafgrafiek

- i. Rubriek : Kosten
- ii. Detail : Het detail verbergen
- iii. Groeperen per Kwartaal

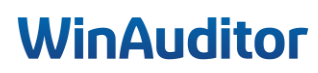

- WA Formation avancée > Dashboard BTW periode 🧐 Afsluiting 🧐 Dagelijks 🤄 Analyse 📀 Dashboard 🔄 December 2022 ~ <u>...</u> 🕒 Opslaan × Annuleren ŵ Mijn Cijfers \$ ₽ Ô ŵ Resultatenrekening P&L1 Evolutie van de omzet IN 1 - **3** - 24 1 - **3** - 48 Ø 1 - **6** - 24 2 - 5 - 24 5 \$ Resultatenrekening P&L1 窗 Resultatenrekening P&L1 2 - **3** - 48 **3** - 48 3 - 6 - 24 **5** - 24
- D. Plaats de modules zoals onderstaand voorbeeld:

- E. Wijzig de parameters van de "histogram kosten".
  - Het teken van de bedragen omkeren.

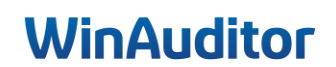

#### 5. CODA-regels

- 5. Beheer van de regels
- A. Maak de volgende regels aan:
  - Alpha Card Merchant Service
  - Wordline
  - Atos Worldline
- B. Schakel de automatische boeking van de CODA-regels in.
- C. Importeer de CODA-bestand.
- D. Maak de volgende regels aan:
  - Edenred Belgium
  - Pluxee Pass
- D. Boek het uittreksel.

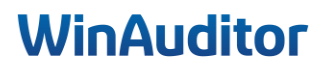

Ik wil u graag bedanken voor uw aanwezigheid en betrokkenheid. We zijn ervan overtuigd dat deze nieuwe kennis van grote waarde zal zijn tijdens uw periodisch afsluitingen.

Het hele team staat tot uw beschikking mocht u vragen of extra ondersteuning nodig hebben.

Vul onze tevredenheidsenquête in. 😉

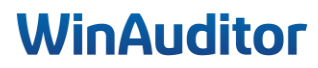

# WinAuditor ACADEMY

Antwoorden

#### 1. Instelling van de voertuigen

#### 1.1 Parameters

Vraag A : Schakel de module van de voertuigen vanaf januari in :

- Met Onmiddellijke invoer
- Selecteer de 2de analytische invoermode
- Het opslaan verbieden kiezen als alle bedragen niet volledig toegewezen zijn

Antwoord : Ga naar Parameters > Voertuigen > Inschakelen.

| WA         | HAPPY ACCOUNTING > Parameters |                                           |  |               |             |  |
|------------|-------------------------------|-------------------------------------------|--|---------------|-------------|--|
| <u>اند</u> | iP                            | Aangiftes                                 |  |               |             |  |
|            | 1                             | Voertuigen                                |  | Uitgeschakeld | Inschakelen |  |
| -          |                               | Verworpen uitgaven                        |  | Uitgeschakeld | Inschakelen |  |
|            |                               | Fiches 281.50                             |  | Uitgeschakeld | Inschakelen |  |
| \$         |                               |                                           |  |               |             |  |
| +          | 8                             | Analytisch                                |  |               |             |  |
| 0.04       |                               | Analytisch plan                           |  | Uitgeschakeld | Inschakelen |  |
|            |                               | Parameters                                |  | Uitgeschakeld | Inschakelen |  |
| Ø          | Para<br>Dos                   | ameters<br>siergebruikers                 |  | Uitgeschakeld | Inschakelen |  |
|            |                               |                                           |  | Uitgeschakeld | Inschakelen |  |
| <b>5</b>   |                               | Afdruklayout<br>Alle bestanden exporteren |  | Uitgeschakeld | Inschakelen |  |
| 1          | â                             | Diagnose                                  |  | Uitgeschakeld | Inschakelen |  |
|            | 0                             | Vergelijking modeldossier                 |  | Uitgeschakeld | Inschakelen |  |

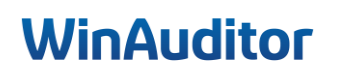

In deze sectie moet u de basisparameters van de module bepalen.

Vul de volgende gegevens in :

- 1. Inschakelen vanaf: Selecteer de begindatum van de analyse.
- 2. <u>Onmiddellijke invoer</u>: Schakel de optie als u uw analyses rechtstreeks wilt toeschrijven aan de codering van uw boekhouddocumenten in. Zo niet, dan wordt de analytische codering uitgevoerd na.
- 3. <u>Analytische invoermodus</u>: Er zijn twee manieren om in te voeren. Een handmatige directe toerekening of een tabel gebaseerde invoer waarbij alle aangemaakte analyseposities worden opgenomen.
- 4. <u>Verschil tussen boekhoudkundige imputatie en de totaal van de verdelingen :</u> Afhankelijk van uw gebruik wordt er gevraagd naar de behandeling van de verschillen tussen boekhouding en analytische registratie. Of u staat geen verschil toe, dus verbiedt u het opslaan. Ofwel staat u de verschillen toe en kiest u ervoor om de analytische uitsplitsing met of zonder waarschuwing vast te leggen.

Klik op Volgende stap.

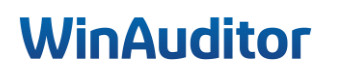

### <u>Vraag B</u>: Voeg de voertuigen toe met behulp van het Excel-bestand die zich op Desktop\WinAuditor-NL3-Geavanceerde opleiding bevindt :

Antwoord : Klik vervolgens op Importeren uit Excel en volg de instructies op het scherm.

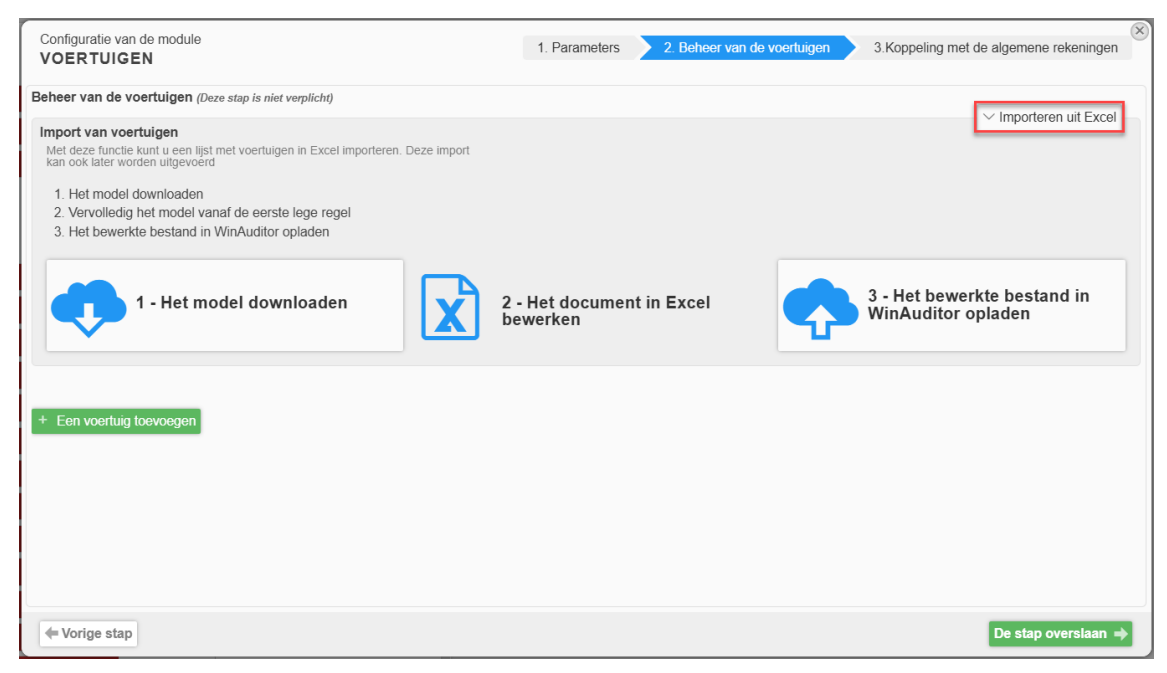

Als u kiest voor een handmatige boeking van uw voertuigen, klik dan op Een voertuig toevoegen.

| Configuratie van de module<br>VOERTUIGEN               | 1. Parameters | 2. Beheer van de voertuigen | 3.Koppeling met de algemene rekeningen | × |
|--------------------------------------------------------|---------------|-----------------------------|----------------------------------------|---|
| Beheer van de voertuigen (Deze stap is niet verplicht) |               |                             | > Importeren uit Excel                 |   |
| + Een voertuig toevoegen                               |               |                             |                                        |   |

#### Geef de voertuiggegevens in.

| ode                            |                        |                                        | Naam                  |                                  |                              |           |                      | Categorie                        |  |
|--------------------------------|------------------------|----------------------------------------|-----------------------|----------------------------------|------------------------------|-----------|----------------------|----------------------------------|--|
| SKODA                          |                        |                                        | SKODA                 | KAROQ                            |                              |           |                      | <b>v</b>                         |  |
| leschrijving<br>KAROQ 1.5TSI   | Brandstof<br>Benzine   | CO <sup>2</sup> -uitstoot Fiscale a    | aftrekbaarhe<br>52,60 | eidspercentage                   | Cataloguswaarde<br>26 525,00 | Nu  Nu    | mmerplaat<br>ABC654  | VIN nummer<br>TBMRJ7UN3M68521    |  |
| luidige bestuurder<br>JENNA D. | Afstand woon-werk (km) | Datum van eerste reg<br>09 / 01 / 2021 | pistratie D           | atum van de ee<br>09 / 01 / 2024 | ste gebruik van hu           | idige bes | tuurder Datum 09 / 0 | van laatste gebruik<br>08 / 2024 |  |
| esteldatum<br>01 / 01 / 2021   |                        |                                        |                       |                                  |                              |           |                      |                                  |  |

Klik op **Opslaan** om de registratie te voltooien.

Wanneer u voertuigen geregistreerd zijn, klik dan op Volgende stap.

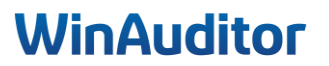

Vraag C: Koppel de algemene rekeningen aan de modules :

- 615300
- 650200
- 615100
- 615000
- 615200

<u>Antwoord</u>: Hier moet u de algemene rekeningen aangeven die per voertuig uitgesplitst moeten worden bij het boeken.

| Sta toe om rekeningen te verdelen die niet in | de lijst zijn gedefinieerd |            |                                 |
|-----------------------------------------------|----------------------------|------------|---------------------------------|
| Q 615 Benaming                                | ↑ Rekening                 | 2 Soppelen | 3 Standaardwaarde               |
| 61 - DIENSTEN EN D                            | IVERSE GOEDEREN            |            | -                               |
| HUUR WAGENS                                   | <mark>615</mark> 000       |            |                                 |
| VERZEKERING WAGENS                            | <mark>615</mark> 100       |            | SKODA KAROQ<br>JENNA D. 2ABC654 |
| BENZINE                                       | <mark>615</mark> 200       |            | - Geen -                        |
| ONDERHOUD WAGENS                              | <mark>615</mark> 300       |            | - Geen -                        |
| TRANSPORT, BESTELLINGEN                       | <mark>615</mark> 400       |            |                                 |
| VERPLAATSINGSKOSTEN PERSONEEL                 | <mark>615</mark> 600       |            |                                 |
| REISKOSTEN                                    | <mark>615</mark> 800       |            |                                 |

Vul de volgende gegevens in :

- 1. **Zoeken**: Zoek de algemene rekeningen die betrekking hebben met de uitsplitsing van de autokosten.
- 2. *Link* : Vink het vakje aan om de rekening te koppelen aan de voertuigen.
- 3. <u>Standaardwaarde :</u> U mag standaard een wagen instellen indien de optie relevant is.

Zodra de algemene rekeningen ingesteld zijn, klik op **Opslaan.** 

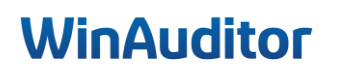
Vraag D : Maak een verdelingssleutel voor de brandstof aan :

- 30% RAV4
- 70% SKODA

#### Antwoord : Ga naar parameters > Beheer van de voertuigen > Een verdelingssleutel toevoegen.

|          |      | IAPPY ACC  | COUNTING > VU > VC | ertuigen      |                  |                  |                                |         |                 |             |                 | HAPP                  | Y USER                |
|----------|------|------------|--------------------|---------------|------------------|------------------|--------------------------------|---------|-----------------|-------------|-----------------|-----------------------|-----------------------|
| WA       | Те   | verdeler   | n verrichtingen    | Histori       | iek van de ver   | delingen         | Balans                         | A       | fdruk           |             |                 | 🗘 Parame              | ters                  |
| <u></u>  | Para | meters     | Beheer van de vo   | ertuigen      | Beheer van de    | categorieën      |                                |         |                 |             |                 |                       |                       |
| <b>)</b> | Be   | heer       | van de voe         | rtuiger       | ۱                |                  |                                |         |                 |             |                 |                       |                       |
|          | + Ee | n voertuig | toevoegen 🗜 Een    | verdelingssle | eutel toevoegen  | Q Opzoeken       |                                | •       | Q Filters ~     | Importeren  | uit Excel       | I Kolom               | nen ~                 |
|          |      | Code       | Naam 🔺             | Beschrijving  | Brandstof        | CO2-<br>uitstoot | Fiscale<br>aftrekbaarheidsperd | centage | Cataloguswaarde | Nummerplaat | VIN nummer      | Huidige<br>bestuurder | AfstandDa<br>woon- ee |
|          | ÷    | RAV4       | RAV4               |               | Hybride (a       | andere)          |                                |         | 3 750,00        | )           |                 | LUC                   | 25                    |
| (#)      | •    | SKODA      | SKODA              | KAROQ 1.5     | TSI Benzine      | 142              |                                | 52,60   | 26 525,00       | 2ABC654     | TBMRJ7UN3M65211 | 7 JENNA D             | . 25 9                |
| 28       | •    | TESLA      | TESLA MODEL 3      | TESLA MOD     | DEL 3 Electrisch | I                |                                |         | 36 198,35       | ;           |                 |                       | 12                    |
|          |      |            |                    |               |                  |                  |                                |         |                 |             |                 |                       |                       |
| IIN      |      |            |                    |               |                  |                  |                                |         |                 |             |                 |                       |                       |

- **1.** Voer een naam in.
- 2. Vul het percentage van de verdeling per voertuig in.

| BRANDSTOF                        | ingssleute      |                            |                                               |
|----------------------------------|-----------------|----------------------------|-----------------------------------------------|
| Verdeling                        |                 |                            |                                               |
| Percentage                       | e Rest<br>Als e | waarde<br>r een afrondings | sfout is, plaats dan het verschil op dit post |
| <ul> <li>Zonder Categ</li> </ul> | orie -          |                            |                                               |
| 30,0000                          | % 0             | RAV4                       | RAV4                                          |
| 70,0000                          | % ()            | SKODA                      | SKODA                                         |
|                                  | % 0             | TESLA                      | TESLA MODEL 3                                 |
|                                  | 10 0            |                            |                                               |

Klik op **Opslaan** om te voltooien.

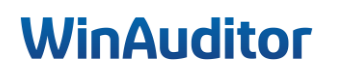

### 1. Instelling van de voertuigen

### 1.2 Beheer van de voertuigen

Vraag A : Wijs de kosten van de voertuigen toe bij de "te verdelen verrichtingen":

- Leaseplan : RAV4
- Tesla : Tesla
- AG : Skoda

**Antwoord :** Ga naar Aangiftes > Voertuigen > Te verdelen verrichtingen.

| WA       | HAPPY ACCOUNTING > VU > Voertuigen |                                |             |               |                     |                 |                                         |        |                |         |  |  |
|----------|------------------------------------|--------------------------------|-------------|---------------|---------------------|-----------------|-----------------------------------------|--------|----------------|---------|--|--|
| <u>l</u> | Te v                               | erdelen verrichtingen          | Historiek v | an de vo      | erdeling            | gen             | Balans                                  | A      | fdruk          |         |  |  |
|          | Q Op                               | ozoeken                        | Filters ~   | 2024-01<br>11 | <b>2024-02</b><br>9 | <b>2024-0</b>   | 3 <b>2024-04</b> 2                      | 9<br>9 | <b>2024-06</b> | 2024-07 |  |  |
| <b>)</b> | <del>å</del> Ve                    | erdeling: Voertuigen           |             |               | ÷                   |                 | , i i i i i i i i i i i i i i i i i i i |        |                | -       |  |  |
| -        |                                    | Boekhouddocument 🔻             |             |               | Rekening            | 9               |                                         |        |                |         |  |  |
| (\$      | 2024                               | -07                            |             |               |                     |                 |                                         |        |                |         |  |  |
|          |                                    | Aangiftes                      | A.          |               | <b>≠</b> 6153       | 300 <b>ONE</b>  |                                         | AGENS  | 8 🛞            |         |  |  |
| ₽₽       | BTW<br>BTW                         | <i>I</i> -aangiften            | X           |               | <b>≠</b> 615        | 300 <b>ONE</b>  | DERHOUD                                 | AGENS  | 6 🕑            |         |  |  |
|          | Intra                              | communautaire aangiften        |             |               |                     |                 |                                         |        |                |         |  |  |
|          | Jaar                               | lijkse BTW-listings            |             |               | <b>⊯</b> 615        | 100 VER         | ZEKERING                                | WAGEN  | IS 💮           |         |  |  |
| Ø        | VU                                 | -aangitten                     | <b>`</b>    |               | <b>≠</b> 6502       | 200 <b>INTE</b> | ERESTEN O                               | P LEAS | ing            |         |  |  |
|          | Voer                               | tuigen                         | <b>`</b>    |               | <b>≠</b> 615        | 100 VER         | ZEKERING                                | WAGEN  | IS             |         |  |  |
| <b>5</b> | Bala                               | s<br>ins en resultatenrekening | Å           |               | <b>€</b> 615        | 000 HUL         | JR WAGENS                               | e      |                |         |  |  |
| -        | Ove                                | reensternming Birvy en Omzet   |             |               |                     |                 |                                         |        |                |         |  |  |

Als u tijdens het boeken van uw factuur de optie **Later verdelen** hebt gekozen, vindt u alle transacties die wachten op een verdeling in deze lijst terug.

Selecteer de facturen die u wenst ventileren en klik op Verdeling : Voertuigen.

|    | HAPPY ACCOUNTING > VU > V                                           | /oertuigen                                         |                           |                   |
|----|---------------------------------------------------------------------|----------------------------------------------------|---------------------------|-------------------|
| WA | Te verdelen verrichtingen                                           | Historiek van de verdelingen                       | Balans                    | Afdruk            |
| ᆈ  | Q Opzoeken Q Fil                                                    | ters v 2024-01 2024-02 2024-03 2024-0<br>11 9 11 9 | 04 2024-05 2024-0<br>9 10 | 2024-07<br>2      |
| )  | <sup>61</sup><br>쵸 Verdeling: Voertuigen <sup>61</sup><br>× Overdra | agen 61 61                                         |                           |                   |
|    | Boekhouddocument 🔻                                                  | Rekening                                           |                           | Verrichtingsdatum |
|    | 2024-07                                                             |                                                    |                           |                   |
|    | 🕂 📮 🛼 AFA 16 #2 🛼 0000008 TES                                       | SLA 615300 ONDERHOUD V                             | VAGENS 💮                  | 1/7/2024          |
| æ  | 🕂 🛤 🛤 🕂 🕂 🛤 0000008 TES                                             | SLA 🖋 615300 ONDERHOUD V                           | VAGENS 📀                  | 1/7/2024          |

# WinAuditor

<u>**Tip**</u>: Als u veel facturen moet uitsplitsen bij verschillende leveranciers per voertuig, gebruik dan de filters in de zoekbalk om op leverancier te filteren om tijd te besparen.

|            | HAPPY ACCOUNTING > VU > V                            | /oertuigen |                                    |                        |                         |       |  |
|------------|------------------------------------------------------|------------|------------------------------------|------------------------|-------------------------|-------|--|
| WA         | Te verdelen verrichtingen                            | Historiek  | van de verdelingen                 | Balans                 | Afdruk                  |       |  |
| <u>اند</u> | Q leaseplan                                          | ters 1 v 2 | 2024-01 2024-02 2024-03<br>11 9 11 | 2024-04 2024-05<br>9 9 | 2024-06 2024-07<br>10 2 |       |  |
| )          | 30<br>츎 Verdeling: Voertuigen <mark>것 Overdra</mark> | agen       | 30 30                              |                        |                         |       |  |
|            | Boekhouddocument 🔻                                   |            | Rekening                           |                        | Verrichtings            | datum |  |
| -          | 2024-06                                              | SEPLAN     | 615100 VERZEKERI                   | NG WAGENS 🕤            | 1/6/202                 | 24    |  |
| 0          | 🕂 🛤 🛼 AFA 13 #3 👞 0000003 LEA                        | SEPLAN     | 650200 INTERESTE                   | N OP LEASING 🤅         | 1/6/202                 | 24    |  |

Verdeel vervolgens de lading over het betreffende voertuig en sla op om de operatie te voltooien.

| Voertuigen (0/61)    |          |         |                    |               |                     |                |                                      |
|----------------------|----------|---------|--------------------|---------------|---------------------|----------------|--------------------------------------|
| 615000 HUUR WAGENS   | •        | Periode | Documentnummer     | Leverancier   | Verrichtingsdatum   |                |                                      |
| 🛼 AFA 2 #5           | 349,22 🕖 | 2024-01 |                    | H COULDER L   |                     |                |                                      |
| 🛼 AFA 2 #6           | 36,67 🕖  |         |                    |               |                     |                |                                      |
| 🛼 AFA 3 #5           | 614,06 🕕 |         | Rekening           |               | Bedrag              | Kilometerstand | Commentaar                           |
| 🛼 AFA 3 #6           | 64,47 🕖  |         | 615000 HUUR WAGENS |               | 349,22              |                |                                      |
| 🛼 AFA 4 #5           | 349,22 📵 |         | RAV4               | <b>Y</b>      | 349,22              | 0              | Commentaar                           |
| 🛼 AFA 4 #6           | 36,67 🙂  |         | LUC                |               | 0.00                |                |                                      |
| 🛼 AFA 5 #5           | 614,06 🕖 |         | SKODA              | •             | 0,00                |                | 9                                    |
| 🛼 AFA 5 #6           | 64,47 🕒  |         | TESLA MODEL 3      | Ŧ             | 0,00                |                | 8                                    |
| 🛼 AFA 7 #5           | 349,22 🕘 | ≡+ Eer  | n lijn toevoegen   |               |                     |                |                                      |
| 🛼 AFA <b>7</b> #6    | 36,67 🕖  |         |                    |               |                     |                |                                      |
| 🛼 AFA 8 #5           | 614,06 🙂 |         |                    | ∑ Bedrag te v | erantwoorden : 0,00 |                |                                      |
| 🛼 AFA 8 #6           | 64,47 🕛  |         |                    |               |                     |                | C <sup>*</sup> De verdeling resetten |
| 🛼 AFA 9 #5           | 349,22 🕖 |         |                    |               |                     |                |                                      |
| 🛼 AFA 9 #6           | 36,67 🕒  |         |                    |               |                     |                |                                      |
| 🛼 AFA 10 #5          | 614,06 🕛 |         |                    |               |                     |                |                                      |
| 🛼 AFA 10 #6          | 64,47 📵  |         |                    |               |                     |                |                                      |
| RFA 11 #5            | 349,22 🕖 |         |                    |               |                     |                |                                      |
| 🛼 AFA 11 #6          | 36,67 🕖  |         |                    |               |                     |                |                                      |
| RFA 12 #5            | 614,06 😃 |         |                    |               |                     |                |                                      |
| RFA 12 #6            | 64,47 🕕  |         |                    |               |                     |                |                                      |
| 🛼 AFA 13 #5          | 349,22 🕖 |         |                    |               |                     |                |                                      |
| 🛼 AFA 13 #6          | 36,67 🕕  |         |                    |               |                     |                |                                      |
| 🛼 AFA 14 #5          | 614,06 🕖 |         |                    |               |                     |                |                                      |
| 🛼 AFA 14 #6          | 64,47 🕖  |         |                    |               |                     |                |                                      |
| 615100 VERZEKERING V | VAGENS 3 |         |                    |               |                     |                |                                      |
| AFA 2 #2             | 2,88 🕐   |         |                    |               |                     |                |                                      |
| 🛼 AFA 3 #4           | 152,00 🕖 | Opsiaan | Later verdelen     |               |                     |                |                                      |
| 🛼 AFA 4 #2           | 288 🕕    |         |                    |               |                     |                |                                      |

Tip : Gebruik de blauwe bliksem om alle verrichtingen in één keer te selecteren.

| WA       | HAPPY ACCOUNTI       | NG > ∀U > Vo | sertuigen                                                                             |
|----------|----------------------|--------------|---------------------------------------------------------------------------------------|
| ᆈ        | Voertuigen (0/61)    |              |                                                                                       |
|          | 🔎 615000 HUUR WAGENS | 3            | - Teruggaan naar de gedetailleerde invoer mode                                        |
|          | 🛼 AFA 2 #5           | 349,22 🕖     |                                                                                       |
|          | 🛼 AFA 2 #6           | 36,67 🕛      | HUUR WAGENS                                                                           |
|          | 🛼 AFA 3 #5           | 614,06 🕖     | Voertuin                                                                              |
|          | 🛼 AFA 3 #6           | 64,47 🕛      | RAV4                                                                                  |
| (I)      | 🛼 AFA 4 #5           | 349,22 D     | Luc                                                                                   |
|          | 🛼 AFA <b>4</b> #6    | 36,67 🛈      | Commentaar                                                                            |
|          | 🛼 AFA 5 #5           | 614,06 🕛     |                                                                                       |
| DD4      | 🛼 AFA 5 #6           | 64,47 🕛      | Do 24 geselectioneerde lijnen zullen teegewezen zijn een de veertuig PAVA een 100%    |
|          | 🛼 AFA <b>7</b> #5    | 349,22 🛈     | 1 De 24 geselectioneerde lijnen zulien toegewezen zijn aan de voerduig KAV4 aan 10076 |
|          | 🛼 AFA <b>7</b> #6    | 36,67 🕖      |                                                                                       |
| <i>w</i> | 🛼 AFA 8 #5           | 614,06 🕖     | Opslaan Later verdelen                                                                |
|          | 🛼 AFA 8 #6           | 64.47 D      |                                                                                       |

# WinAuditor

### Vraag B : De balans per voertuig op het scherm weergeven :

### **Antwoord :** Ga naar **Aangiftes > Voertuigen > Balans**.

De balans geeft u een overzicht van de kosten per voertuig.

U kunt de rekeningen op 2 manieren sorteren :

- Per rekeningnummer.
- Per Post code Voertuigen.

| VA       | HAM<br>HAMMY<br>ACCOUNTING | HAPPY ACCOUNTING $\rightarrow$ VU $\rightarrow$ Vo | ertuigen      |           |           |         |           |         |           |
|----------|----------------------------|----------------------------------------------------|---------------|-----------|-----------|---------|-----------|---------|-----------|
|          | Te ve                      | erdelen verrichtingen Histor                       | iek van de ve | rdelingen | Balans    | Afdruk  |           |         |           |
|          | <b>∉</b> He                | rberekenen O Parameters                            |               |           |           |         |           |         |           |
|          | 110                        |                                                    |               |           |           |         |           |         |           |
|          | Sorte                      | ren op Rekening nr Post code                       | Voertuigen 🗚  |           |           |         |           |         |           |
|          |                            |                                                    |               |           |           |         |           |         |           |
| <b>b</b> |                            |                                                    |               |           |           |         |           |         |           |
|          |                            |                                                    |               | Voe       | ertuigen  |         |           |         |           |
|          |                            |                                                    | Herop         | ening     | Perio     | ode     |           | Cumul   |           |
| •        |                            |                                                    | 2024          | I-01      | 2024-01 - | 2024-12 |           | 2024-12 |           |
|          | Re                         | kening                                             | Debet         | Credit    | Debet     | Credit  | Debet     | Credit  | Saldo     |
|          |                            | RAV4 RAV4                                          |               |           |           |         |           |         |           |
|          |                            | 615000 HUUR WAGENS                                 |               |           | 2 315,34  |         | 2 315,34  |         | 2 315,34  |
|          |                            | 615100 VERZEKERING WAGENS                          |               |           | 17,28     |         | 17,28     |         | 17,28     |
| 1        |                            | 615300 ONDERHOUD WAGENS                            |               |           | 70,23     |         | 70,23     |         | 70,23     |
|          |                            |                                                    |               |           | 251,82    |         | 251,82    |         | 251,82    |
|          | Tot                        | aal 🥪 RAV4 RAV4                                    |               |           |           |         | 2 654,67  |         | 2 654,67  |
|          |                            | SKODA SKODA                                        |               |           | 1         |         | Л         |         |           |
|          | Ť                          | 615100 VERZEKERING WAGENS                          |               |           | 1 658,29  |         | 1 658,29  |         | 1 658,29  |
|          |                            | 615300 ONDERHOUD WAGENS                            |               |           | 653,95    |         | 653,95    |         | 653,95    |
|          | Tot                        | aal 🥪 skoda <b>skoda</b>                           |               |           |           |         | 2 312,24  |         | 2 312,24  |
|          | 9                          | TESLA TESLA MODEL 3                                |               |           |           |         | л         |         |           |
|          |                            | 615000 HUUR WAGENS                                 |               |           | 4 071,18  |         | 4 071,18  |         | 4 071,18  |
|          |                            | 615100 VERZEKERING WAGENS                          |               |           | 912,00    |         | 912,00    |         | 912,00    |
|          |                            | 615300 ONDERHOUD WAGENS                            |               |           | 602,34    |         | 602,34    |         | 602,34    |
|          |                            |                                                    |               |           | 451,92    |         | 451,92    |         | 451,92    |
|          | Tot                        | aal 🥪 TESLA TESLA MODEL 3                          |               |           |           |         | 6 037,44  |         | 6 037,44  |
|          | Tota                       | aal                                                |               |           | )         |         | 11 004.35 |         | 11 004.35 |

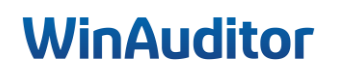

### Vraag C : Ga naar historiek van de verdelingen en verwijder de ventilatie van de factuur AFA 16 :

**Antwoord :** Ga naar Aangiftes > Voertuigen > Historiek van de verdelingen.

Op dit tabblad vindt u alle facturen die per maand uitgesplitst zijn.

| WA  | HAPPY ACCOUNTING > VU > Voertuigen |           |                  |          |        |         |            |                      |        |      |        |                             |                             |         |        |  |  |
|-----|------------------------------------|-----------|------------------|----------|--------|---------|------------|----------------------|--------|------|--------|-----------------------------|-----------------------------|---------|--------|--|--|
| ա   | Te v                               | erdelen v | errichtii        | ngen     | Histor | iek van | de verd    | elingen              | Bala   | ans  | Afdruk |                             |                             |         |        |  |  |
|     |                                    |           |                  |          |        |         |            |                      | 20     | 24   |        |                             |                             |         |        |  |  |
|     | dec.                               | jan.      | feb.             | mrt.     | apr.   | mei     | jun.       | jul.                 | aug.   | sep. | okt.   | nov.                        | dec.                        | jan.    | feb.   |  |  |
|     |                                    | 13        | 9                | 13       | 9      | 9       | 10         | 4                    |        |      |        |                             |                             |         |        |  |  |
| -   | Q Op                               | zoeken    |                  | •        |        |         |            |                      |        |      |        |                             |                             |         |        |  |  |
| ß   |                                    | Lijnnumm  | er               |          |        |         | Voertu     | uiq 🔺                |        |      | ,      | Algemene i                  | rekening                    |         |        |  |  |
|     | STE:                               | SLA TESI  |                  | DEL 3    |        |         |            | 0                    |        |      |        | 0                           | 0                           |         |        |  |  |
| ₽₽  | Ð                                  | 🖶 AFA     | <b>16 📖</b> 0000 | 008 TESI | A      |         | <b>⊜</b> T | ESLA TESL            | A MODE | L 3  |        | 🖋 615300 ONDERHOUD WAGENS 🕞 |                             |         |        |  |  |
| ED4 | + AFA 16 🖡 0000008 TESLA           |           |                  |          |        |         | <b>⊜</b> T | STESLA TESLA MODEL 3 |        |      |        |                             | 🖋 615300 ONDERHOUD WAGENS 🕙 |         |        |  |  |
|     | 🕂 🛼 AFA 16 #2 📪 0000008 TESLA      |           |                  |          |        |         | \$ T       | STESLA TESLA MODEL 3 |        |      |        | <b>€</b> 615300             |                             | HOUD WA | GENS 🕒 |  |  |
| Ø   | + AFA 16 #2 🖡 0000008 TESLA        |           |                  |          |        |         | <b>⊜</b> T | STESLA TESLA MODEL 3 |        |      |        |                             | 🖋 615300 ONDERHOUD WAGENS 🔄 |         |        |  |  |

U mag altijd wijzigingen aanbrengen indien nodig :

- Bewerken
- De voertuig overdragen
- De algemene rekening overdragen
- Verwijderen

| WA   | HAPPY ACCOUNTING > VU > Voertuigen |           |          |       |          |            |        |                  |         |           |         |                 |         |         |        |  |
|------|------------------------------------|-----------|----------|-------|----------|------------|--------|------------------|---------|-----------|---------|-----------------|---------|---------|--------|--|
| ايد. | Te v                               | erdelen v | errichti | ngen  | Histor   | iek van    | de ver | delingen         | Bal     | ans       | Afdruk  |                 |         |         |        |  |
|      |                                    |           |          |       |          |            |        |                  | 20      | 024       |         |                 |         |         |        |  |
|      | dec.                               | jan.      | feb.     | mrt.  | apr.     | mei        | jun.   | jul.             | aug.    | sep.      | okt.    | nov.            | dec.    | jan.    | feb.   |  |
|      |                                    | 13        | 9        | 13    | 9        | 9          | 10     | 4                |         |           |         |                 |         |         |        |  |
|      | Q, Op                              | zoeken    |          |       | Bewerken | 🔀 Over     | dragen | Voertuig         | Algemen | ne rekeni | ng XVer | wijderen        | •       |         |        |  |
| \$   | Lijnnummer                         |           |          |       |          | Voertuig 🔺 |        |                  |         |           | ļ       | Algemene i      | ekening |         |        |  |
|      | STE:                               | SLA TES   |          | DEL 3 |          |            |        |                  |         |           |         |                 |         |         |        |  |
| ₽₽   | 🕂 🛼 AFA 16 🛼 0000008 TESLA         |           |          |       |          |            | \$     | TESLA <b>TES</b> | LA MODE | L 3       |         | <b>€</b> 615300 | ONDERH  | IOUD WA | GENS 💮 |  |
| DDe  | 🛨 🖡 AFA 16 👞 0000008 TESLA         |           |          |       |          |            | \$     | TESLA TES        | LA MODE | L 3       |         | <i>⊯</i> 615300 | ONDERH  | IOUD WA | GENS 💮 |  |

Selecteer de factuur en klik op Verwijderen.

| WA   | HAPPY ACCOUNTING > VU > Voertuigen |           |          |       |          |         |         |           |         |          |            |                             |          |         |  |  |
|------|------------------------------------|-----------|----------|-------|----------|---------|---------|-----------|---------|----------|------------|-----------------------------|----------|---------|--|--|
| ايە. | Te v                               | erdelen v | errichti | ngen  | Histor   | iek van | de vero | delingen  | Bal     | lans     | Afdruk     |                             |          |         |  |  |
|      |                                    |           |          |       |          |         |         |           | 2       | 024      |            |                             |          |         |  |  |
|      | dec.                               | jan.      | feb.     | mrt.  | apr.     | mei     | jun.    | jul.      | aug.    | sep.     | okt.       | nov. dec.                   | jan.     | feb.    |  |  |
|      |                                    | 13        | 9        | 13    | 9        | 9       | 10      | 4         |         |          |            |                             |          |         |  |  |
| -    | Q, Op                              | ozoeken   |          | E     | Bewerken | X Over  | dragen  | Voertuig  | Algeme  | ne reken | ing × Verv | vijderen 📑                  |          |         |  |  |
| (\$) |                                    | Lijnnumm  | ner      |       |          |         | Voei    | rtuig 🔺   |         |          | AI         | lgemene rekening            |          |         |  |  |
| Ŭ    | 😂 TE                               | SLA TES   |          | DEL 3 |          |         |         |           |         |          |            |                             |          |         |  |  |
| ₽₽   | 🛨 🛼 AFA 16 👞 0000008 TESLA         |           |          |       |          |         |         | TESLA TES | LA MODE | EL 3     | /          | 🖋 615300 ONDERHOUD WAGENS 🕞 |          |         |  |  |
| EP4. | 🕂 🖡 AFA 16 👞 0000008 TESLA         |           |          |       |          |         |         | TESLA TES | LA MODE | EL 3     | /          | 615300 ONDE                 | RHOUD WA | AGENS 💮 |  |  |

# WinAuditor

# <u>Vraag D</u>: Boek de brandstof-factuur (FLEETCAR) voor een bedrag van 172.61 € en pas de verdelingssleutel aan die zich bevindt op Desktop\WinAuditor-NL3-Geavanceerde opleiding :

**Antwoord :** Begin met uw aankoopfactuur te boeken.

| Dagboek Boekjaar Documentnummer Periode                                                                                                    | Leverancier                                                        | Bijlage Laatste documenten                                                                                                    |                                                                                                    | 8                                                                                                    |
|----------------------------------------------------------------------------------------------------|--------------------------------------------------------------------|----------------------------------------------------------------------------------------------------|----------------------------------------------------------------------------------------------------|----------------------------------------------------------------------------------------------------|
| ArA ▼ C 2024 ▼ C Automatisch ✓ 2411<br>Aankoopfacturen 01/2024 → 12/2 nov. 2024                                                                                                    | 0000011 FleetCor Belgium BE0505807092                              | Fleet.pdf                                                                                                    |                                                                                                    | Negeren × Verwijderen                                                                                      |
| Verrichtingsdatum Vervaldatum Commentaar                                                                                                    | Gestructureerde mededeling                                         |                                                                                                    |                                                                                                    | 🕒 Downloaden                                                                                               |
| Facturnummer leverancier                                                                                                    |                                                                    | Referentiedatum 1/11/2022                                                                                                    | Fleet.pdf<br>Bron Vanaf een map                                                                                                    | Geimporteerd door HAPPY USER<br>een paar seconden geleden (23/1/2025<br>17:33:49)                          |
| Rolkening         BTW         Debet           ₩0         000011 FLEETCOR         000011 FLEETCOR           #         615200 BDH2/ME         03         142,65           #         615200 BDH2/ME         14,98 | Credit Commetteer 172,61 X Net aftrekbaarheid: 50% 50% Afrekbaar X | 2 C FLEETCOR<br>La présent apergu en l'our à bite àrbaneaut<br>une hannouet à les àrbaneaut                                                                                               | Fride gener<br>Data de tendere<br>Fride de tendere<br>Hanne settember<br>Hanne settember<br>H | Respiration du la bature                                                                                   |
| #+ Een lijn manueel toevoegen<br>(TRL .           # 411000 AFTREKBARE B TW. OP AANKOF           14,98           172,61                                                                                         | 172,61                                                             | Others del Tenticue         N° de ordenances           01.11.2002         8102049100           Black do partenance         Data d'Archances           Data d'Archances         Payadris à | Date Fieldword         Patient par           09.11.2022         PeedSor Boguer of                                                                                                    | Number         Page 1 (in 1)           Register         172,81           Workert and A aven         172,81 |
|                                                                                                    |                                                                    | •                                                                                                    |                                                                                                    | -amagene en <sup>al</sup> terna de Alterna.                                                                |
| Opstaan Verlaten Invoer verderzeiten                                                                                                    | + Een nota toevoegen 🚳 Een vraag stellen v<br>🗮 Boekingsparameters | VEREERCOR'                                                                                                    | H da staret BECHEDAN DOVO<br>Dege formation Children Childre                                                                                                    | Patture originals<br>Patture par<br>Paultur forour of                                                      |

Klik op Opslaan.

Het systeem zal u onmiddellijk voorstellen om de verdeling per voertuig te doen.

Klik op de **bliksem** om alle boekingen in één keer te selecteren.

| Voertuigen 02      |                                                                                                    |                                                     |                                                          |                |            |       |                                                                                                    |                                                                                                    |                                                                                                    | $\otimes$                                                                                                    |
|--------------------|----------------------------------------------------------------------------------------------------|-----------------------------------------------------|----------------------------------------------------------|----------------|------------|-------|----------------------------------------------------------------------------------------------------|----------------------------------------------------------------------------------------------------|----------------------------------------------------------------------------------------------------|----------------------------------------------------------------------------------------------------|
|                    | Periode Document                                                                                            | tnummer Leverancier                                 | Verrichtingsdatum                                        |                |            |       |                                                                                                    |                                                                                                    | Fleet.pdf                                                                                                    |                                                                                                    |
| AFA 19 #2 142,65 0 | 2024-11 <b>• AFA 19</b>                                                                                     |                                                     | EETCOR 1/11/2024                                         |                |            |       | 1 FLEETCOR                                                                                                    | tif de stand<br>Cale de fectual<br>Mais de fectual<br>Mais de fectual<br>Mais de fectual                                                                                                    | IN LANSING SINC<br>11 12 201 The Constant of Since<br>States of Since Since                                                                                                    | Respirat to be been                                                                                                    |
| WARA 19-53 19,30 U | Reko<br>615200 BENJ<br>RJV4<br>Loc<br>SKODA<br>TESLA MODEL<br>L: Voar een vordelin<br>E+ Een lijn toevoegen | ning<br>ZINE<br>V<br>L3 V<br>gesloutel in BRANDSTOF | Bedray<br>142,55<br>0,00 3<br>0,00 3<br>0,00 3<br>0,00 3 | Kilometerstand | Commendate | 0     | 2<br>3<br>THE WAY<br>1 THE WAY<br>1 THE W | W A Shored<br>Collabor<br>Collabor<br>Professional Anthony<br>Professional Anthony<br>P | Fore Lead<br>North Report 2<br>Technical<br>Biological<br>Biologica | The second second secon                                                                                                    |
|                    |                                                                                                    | ∑ Bedrag te v                                       | erantwoorden : 142,65                                    |                |            |       | Contraction     Contraction     Contraction     Contraction     Contraction     Contraction     Contraction     Contraction     Contraction                                                                                                    | Banghan<br>San San San San San San San San San San                                                                                                    | Total Science of the second science of the second science of the s                                                                                                    | Anna casa<br>Anna casa<br>Anna Casa<br>Anna Casa<br>Anna C |
|                    | Opstaan Later verde                                                                                         | elen                                                |                                                          |                | Ne         | geren | Fair<br>Radio de parament<br>Radio de Archiveson<br>Radio de<br>Enrollonoles hanative<br>Ferentidos facado<br>Origineel ween                                                                                                    | 500<br>Professional autoreligne<br>Practice Region at<br>Practice Region at<br>States (Balance and Practice<br>Region at States)<br>States (Balance and Practice<br>Balance at States)<br>Balance at States)<br>Balance at States)<br>Balance at States)                                                                                                    | Int Standard 5.24 Int Standard 5.24  Standard Standard Standar                                                                                                    | 8.8 10 1.8<br>5a 8.8 0.0                                                                                                    |

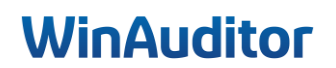

Selecteer de verdelingssleutel « Brandstof ».

| WA       | Liaden               | ndunchilan y Andrana                           |    |
|----------|----------------------|------------------------------------------------|----|
| <u>l</u> | Voertuigen 0/2       |                                                |    |
| _        | 🖋 615200 BENZINE 	 3 | - Teruggaan naar de gedetailleerde invoer mode |    |
|          | 🛼 AFA 19 #2 142,65 🕕 |                                                |    |
|          | 🛼 AFA 19 #3 14,98 🕕  | BENZINE                                        |    |
|          |                      | BRANDSTOF                                      | •  |
| (\$      |                      | RAV4 RAV4                                      |    |
|          |                      | SKODA SKODA                                    |    |
|          |                      |                                                |    |
|          |                      | 4/4 andere resultaten gevonden                 | DF |
| 111      |                      | + Toevoegen F10                                |    |
| 0        |                      | Opslaan Later verdelen                         |    |

Als u niet alle boekingen in één keer selecteer dan zal u de verdelingssleutel lijn per lijn moeten doen.

| WA        | Laden                                                        |                 | - Aonkonon                  |                         |                            |                |            |
|-----------|--------------------------------------------------------------|-----------------|-----------------------------|-------------------------|----------------------------|----------------|------------|
| <u>l.</u> | Voertuigen 0/2                                               |                 |                             |                         |                            |                |            |
| -         | <ul> <li>615200 BENZINE</li> <li>AFA 19 #2 142,65</li> </ul> | Periode 2024-11 | Documentnummer              | Leverancier             | Verrichtingsd<br>1/11/2024 | atum           |            |
| 10        | 🛼 AFA 19 #3 14,98 🕖                                          |                 | Rekening                    | Bedrag                  | 142 65                     | Kilometerstand | Commentaar |
| 6         |                                                              |                 | TESLA MODEL 3               | ¥ [                     | 0,00                       |                | 0          |
|           |                                                              |                 | RAV4<br>Luc                 | ¥                       | 0,00                       |                | 0          |
| IIV.      |                                                              | ئې Voe          | er een verdelingssleutel in | BRANDSTOF               |                            |                |            |
| Ø         |                                                              | ≡+ Eer          | n lijn toevoegen            | C Pedrag to uprostupord | 142.65                     |                |            |
| 6         |                                                              |                 |                             | Z bedrag te verantwoord | an . 142,05                |                |            |

Zodra de kost verdeeld is, klik op **Opslaan**.

| Voertuigen 02        |         |                   |                              |                   |                 |                 |            |   |                                                                                       |                                                                                                    |                                                                  |                                                 | ×                                                                                      |
|----------------------|---------|-------------------|------------------------------|-------------------|-----------------|-----------------|------------|---|---------------------------------------------------------------------------------------|----------------------------------------------------------------------------------------------------|------------------------------------------------------------------|-------------------------------------------------|----------------------------------------------------------------------------------------|
| # 615200 BENZINE 5   | Periode | Documentnummer    | Leverancier                  | Verrichtingsdatum |                 |                 |            |   |                                                                                       |                                                                                                    | Fleet.pdf                                                        |                                                 |                                                                                        |
| 🛼 AFA 19 #2 142,65 🕕 | ]       |                   | M WWWITPEELTOOK              | 0102024           |                 |                 |            |   | SELEETCOR                                                                             | M de clare<br>Este de fecture                                                                        | NUMBER OF STREET                                                 |                                                 | 440547 8 5 5CH                                                                         |
| 🛼 AFA 19 #3 14,98 🕕  |         |                   |                              |                   | Kilometerstored | Commonlass      |            | 2 | La present apergo nel Tourit è litro informati                                        | tif de deserveix<br>Marin tild bese                                                                  | Bright Gallen                                                    |                                                 |                                                                                        |
|                      |         | / 615200 BENZINE  | Deurag                       | 142,65            | NIGHERSTATIG    | Commentaat      |            |   | -ar an early                                                                          | Dis Children                                                                                         | Farthert car                                                     | Read April Maria                                | Page 1 de 1                                                                            |
|                      |         | RAV4              | Ŧ                            | 42,80             |                 | 0 Commentaar    | 8          |   | TO IN STATE                                                                           | Contractor                                                                                           | For Car began of                                                 | Helphon (C)<br>man Md & perm (C)                | ź                                                                                      |
|                      |         | SKODA             | *                            | 00 85             |                 | 0 Commenteer    |            |   | illes d'achérer<br>Pepele à<br>Condondes banaires                                     | March 2000<br>FreeDor Belgium ari<br>Anenua da Port Bio Baite 20<br>Baite BESBOOK Sector Sector 1970 | 1000 Dickelles<br>Son Bitl: BAROBERY                             |                                                 |                                                                                        |
|                      |         | TESLA MODEL 3     | •                            | 0.00              |                 | Commendar.      | ă          |   |                                                                                       | FED TELEPISION COMPLY                                                                                |                                                                  |                                                 |                                                                                        |
|                      | _       |                   |                              | 0,00              |                 |                 |            |   |                                                                                       |                                                                                                    |                                                                  |                                                 |                                                                                        |
|                      | ≣+ E    | en lijn toevoegen |                              |                   |                 |                 |            |   |                                                                                       |                                                                                                    |                                                                  |                                                 |                                                                                        |
|                      |         |                   | $\Sigma$ Bedrag te verantwoo | rden : 0,00       |                 |                 |            |   |                                                                                       |                                                                                                    |                                                                  |                                                 |                                                                                        |
|                      |         |                   |                              |                   |                 | C* De verdeling | g resetten |   |                                                                                       |                                                                                                    |                                                                  |                                                 |                                                                                        |
|                      |         |                   |                              |                   |                 |                 |            |   |                                                                                       |                                                                                                    |                                                                  |                                                 |                                                                                        |
|                      |         |                   |                              |                   |                 |                 |            |   | •                                                                                     |                                                                                                    |                                                                  | 2010/2010/101                                   |                                                                                        |
|                      |         |                   |                              |                   |                 |                 |            |   | anala.                                                                                |                                                                                                    |                                                                  |                                                 |                                                                                        |
|                      |         |                   |                              |                   |                 |                 |            |   | SELEETCOR                                                                             | State stars<br>State de Terrar                                                                       | REAL REALING                                                     |                                                 | Patters or grade                                                                       |
|                      |         |                   |                              |                   |                 |                 |            |   | Paul Car Balgion of<br>Annual de Pol Bic Bate 204, 1000 Brunches<br>www.balgocarth.im | Matter with team<br>of TITA de clears<br>of discoupling                                              | in constants                                                     | Avanue (L.P.) His But<br>BY TAA                 | Plantice Responses<br>a 20% Brunches 100 100<br>Brunches 1000 av<br>Unit en 2020 av 80 |
|                      |         |                   |                              |                   |                 |                 |            |   | -collecter (collecter )                                                               | Lastia                                                                                               | Description facable Manianal real                                | Tan Marine                                      | Page 1 Ard                                                                             |
|                      |         |                   |                              |                   |                 |                 |            |   | Superchar 15<br>Erain                                                                 | \$4.00<br>\$.00                                                                                      | Bi Standaurt 15538<br>Bit Standaurt 529                          | 10.0 10.0<br>21.0 10.0<br>20.0 10.0<br>700 10.0 | 1014<br>10120<br>10241                                                                 |
|                      |         |                   |                              |                   |                 |                 |            |   | Note de palament<br>Des dischance<br>Pepales à                                        | Publication automotique<br>M. 11, 2003<br>Francés Responsant<br>Annua de Part Ma Bate                | 201 1000 Brundlan                                                |                                                 |                                                                                        |
|                      |         | _                 |                              |                   |                 |                 |            |   | Cashdondes banaite                                                                    | Har to preme with                                                                                    | RETHER DE AAAOOMEN'<br>REprésident d' de charts su M' de facture |                                                 |                                                                                        |
|                      | Opsiaa  | Later verdelen    |                              |                   |                 | N               | legeren (  |   | Origineel weergeven                                                                   | Checriptics Tacate                                                                                   | Taur Monare ne                                                   | Roman; Marian)                                  |                                                                                        |

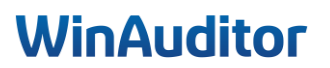

### 2. Verworpen uitgaven

### 2.1Parameters

### Vraag A : Schakel de module VU vanaf januari in :

#### • Zonder Onmiddellijke invoer

#### **Antwoord :** Ga naar **Parameters > Verworpen uitgaven > Inschakelen.**

| WA         | HAPPY ACCOUNTING                              | Parameters |               |               |  |
|------------|-----------------------------------------------|------------|---------------|---------------|--|
| ш<br>Ш     | ii Aangiftes                                  |            |               |               |  |
|            | Voertuigen                                    |            | Ingeschakeld  | Parameters    |  |
|            | Verworpen uitgaven                            |            | Uitgeschakeld | € Inschakelen |  |
|            | Fiches 281.50                                 |            | Uitgeschakeld | € Inschakelen |  |
| (\$)       |                                               |            |               |               |  |
|            | <b>Search</b> Analytisch                      |            |               |               |  |
| II%        | Parameters                                    |            | Uitgeschakeld | Inschakelen   |  |
|            | Parameters                                    |            | Uitgeschakeld | Inschakelen   |  |
| Ø          | Dossiergebruikers                             |            | Uitgeschakeld | Inschakelen   |  |
|            | Tools                                         |            | Uitgeschakeld | Inschakelen   |  |
| <b>X</b> Q | <ul> <li>Alle bestanden exporteren</li> </ul> |            | Uitgeschakeld | Inschakelen   |  |
| \$         | Diagnose                                      |            | Uitgeschakeld | Inschakelen   |  |
|            | Vergelijking modeldossier     Anaryusch pran  |            | Uitgeschakeld | Inschakelen   |  |

#### Selecteer de begindatum van de analyse.

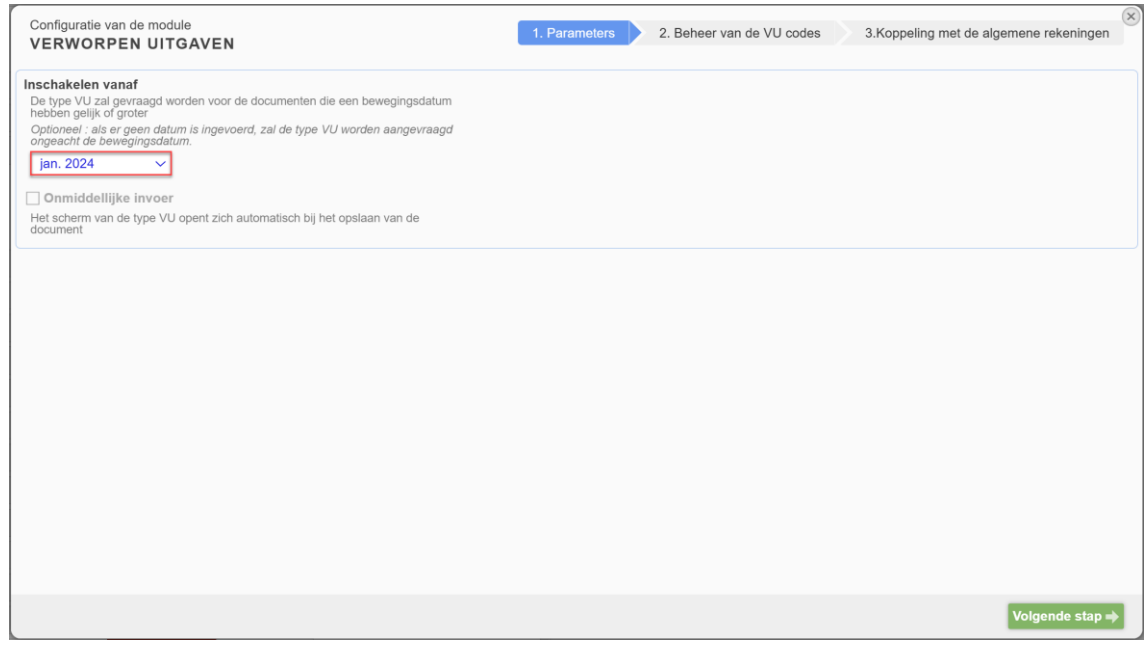

# WinAuditor

**i**. De optie **Onmiddellijke invoer** is beschikbaar als u de VU rechtstreeks tijdens de boeking wilt ingeven, maar we geven de voorkeur aan om later te boeken omdat de directe toerekening van de VU-code tijdens de boeking van uw boekhouddocumenten tijdrovend zou zijn.

| Configuratie van de module<br>VERWORPEN UITGAVEN                                                                                                    | 1. Parameters | 2. Beheer van de VU codes | 3.Koppeling met de algemene rekening | gen  |
|----------------------------------------------------------------------------------------------------|---------------|---------------------------|--------------------------------------|------|
| Inschakelen vanaf De type VU zal gevraagd worden voor de documenten die een bewegingsdatum hebben gelijk of groter Optioneel : als er geen datum is ingevoerd, zal de type VU worden aangevraagd ongeacht de bewegingsdatum jan. 2024 iOnmiddellijke invoer Het scherm van de type VU opent zich automatisch bij het opslaan van de document |               |                           |                                      |      |
|                                                                                                    |               |                           |                                      |      |
|                                                                                                    |               |                           |                                      |      |
|                                                                                                    |               |                           | Volgende st                          | ap 🔿 |

#### Klik op Volgende stap.

| Configuratie van de module<br>VERWORPEN UITGAVEN                                                                                                    | 1. Parameters | 2. Beheer van de VU codes | 3.Koppeling met de algemene rekeningen | × |
|----------------------------------------------------------------------------------------------------|---------------|---------------------------|----------------------------------------|---|
| Inschakelen vanaf De type VU zal gevraagd worden voor de documenten die een bewegingsdatum hebben gelik of groter Optioneel : als er geen datum is ingevoerd, zal de type VU worden aangevraagd ongeacht de bewegingsdatum. jan. 2024 Onmiddellijke invoer Het scherm van de type VU opent zich automatisch bij het opslaan van de document |               |                           |                                        |   |
|                                                                                                    |               |                           |                                        |   |
|                                                                                                    |               |                           |                                        |   |
|                                                                                                    |               |                           | Volgende stap →                        |   |

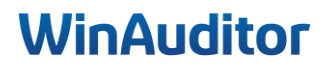

# <u>Vraag B</u>: Ga direct naar de stap "koppelen met de algemene rekeningen" en laat de standaardparameters van de VU-codes staan :

#### Antwoord : Klik op Volgende stap.

De stap **VU-codebeheer** is optioneel omdat deze alle VU-codes van de bestaande nomenclatuur opneemt.

| eheer      | van de VU codes (Deze stap is niet verplicht)                                                       |                    |   | > Importeren uit Exce |
|------------|----------------------------------------------------------------------------------------------------|--------------------|---|-----------------------|
| Code       | Naam                                                                                                | Verworpen uitgaven |   |                       |
| 1201       | Niet-aftrekbare belastingen                                                                         | 100,00 %           | × |                       |
| 1202       | Gewestelijke belastingen, heffingen en retributies                                                  | 100,00 %           | × |                       |
| 1203       | Geldboeten, verbeurdverklaringen en straffen van alle aard                                          | 100,00 %           | × |                       |
| 204        | Niet-aftrekbare pensioenen, kapitalen, werkgeversbijdragen en -premies                              | 100,00 %           | × |                       |
| 205        | Niet-aftrekbare autokosten en minderwaarden op autovoertuigen                                       |                    | × |                       |
| 206        | Autokosten ten belope van een gedeelte van het voordeel van alle aard                               |                    | × |                       |
| 207        | Niet-aftrekbare receptiekosten en kosten voor relatiegeschenken                                     | 50,00 %            | × |                       |
| 208        | Niet-aftrekbare restaurantkosten                                                                    | 31,00 %            | × |                       |
| 209        | Kosten voor niet-specifieke beroepskledij                                                           | 100,00 %           | × |                       |
| 210        | Overdreven interesten                                                                               | 100,00 %           | × |                       |
| 211        | Interesten met betrekking tot een gedeelte van bepaalde leningen                                    | 100,00 %           | × |                       |
| 212        | Abnormale of goedgunstige voordelen                                                                 | 100,00 %           | × |                       |
| 214        | Sociale voordelen                                                                                   | 100,00 %           | × |                       |
| 215        | Voordelen uit maaltijd-, sport-, cultuur- of ecocheques                                             | 100,00 %           | × |                       |
| 216        | Liberaliteiten                                                                                      | 100,00 %           | × |                       |
| 217        | Waardeverminderingen en minderwaarden op aandelen                                                   | 100,00 %           | × |                       |
| 218        | Terugnemingen van vroegere vrijstellingen                                                           | 100,00 %           | × |                       |
| 220        | Vergoedingen ontbrekende coupon                                                                     | 100,00 %           | × |                       |
| 222        | Gewestelijke premies en kapitaal- en interestsubsidies                                              | 100,00 %           | × |                       |
| 223        | Niet-aftrekbare betalingen naar bepaalde Staten                                                     | 100,00 %           | × |                       |
| 225        | Niet-verantwoorde kosten                                                                            | 100,00 %           | × |                       |
| 226<br>Een | Positief verschil tussen de forfaitair vastœstelde brutowinst en de boekhoudku<br>VU code toevoegen | 100.00 %           | × |                       |

Sommige codes (bijvoorbeeld 1206) vereisen een bepaal percentage dat moet worden bepaald. Klik hiervoor op de code die gewijzigd moet worden, **geef** het percentage in van de niet-toegelaten kosten en **sla** vervolgens **op**.

| Een VU code bewerken                        |                                                                               |           |
|---------------------------------------------|-------------------------------------------------------------------------------|-----------|
| Code<br>1206<br>Verworpen uitgaven<br>25,00 | Naam<br>Autokosten ten belope van een gedeelte van het voordeel van alle aarc | Categorie |
| Opslaan Verlaten                            |                                                                               |           |

We hebben de optie gelaten om een extra UV-code toe te voegen als je bijvoorbeeld onderverdelingen wilt maken. Klik op **Een VU-code toevoegen** en geef uw nieuwe code in.

| Een Vl | J code toevoegen                                                                |          |   | 8               |
|--------|---------------------------------------------------------------------------------|----------|---|-----------------|
| Code   | Naam                                                                            |          |   | Categorie       |
|        |                                                                                 |          |   | Ψ               |
|        |                                                                                 |          |   |                 |
| Verwo  | rpen uitgaven                                                                   |          |   |                 |
|        |                                                                                 |          |   |                 |
|        |                                                                                 |          |   |                 |
|        |                                                                                 |          |   |                 |
| Opslaa | n Verlaten                                                                      |          |   |                 |
| 1200   | Niet-altrekbare autokosten en minderwaarden op autovoertuigen                   |          | ^ |                 |
| 1206   | Autokosten ten belope van een gedeelte van het voordeel van alle aard           | 25,00 %  | × |                 |
| 1207   | Niet-aftrekbare receptiekosten en kosten voor relatiegeschenken                 | 50,00 %  | x |                 |
| 1208   | Niet-aftrekbare restaurantkosten                                                | 31,00 %  | × |                 |
| 1209   | Kosten voor niet-specifieke beroepskledij                                       | 100,00 % | × |                 |
| 1210   | Overdreven interesten                                                           | 100,00 % | × |                 |
| 1211   | Interesten met betrekking tot een gedeelte van bepaalde leningen                | 100,00 % | × |                 |
| 1212   | Abnormale of goedgunstige voordelen                                             | 100,00 % | x |                 |
| 1214   | Sociale voordelen                                                               | 100,00 % | × |                 |
| 1215   | Voordelen uit maaltijd-, sport-, cultuur- of ecocheques                         | 100,00 % | × |                 |
| 1216   | Liberaliteiten                                                                  | 100,00 % | × |                 |
| 1217   | Waardeverminderingen en minderwaarden op aandelen                               | 100,00 % | × |                 |
| 1218   | Terugnemingen van vroegere vrijstellingen                                       | 100,00 % | × |                 |
| 1220   | Vergoedingen ontbrekende coupon                                                 | 100,00 % | × |                 |
| 1222   | Gewestelijke premies en kapitaal- en interestsubsidies                          | 100,00 % | × |                 |
| 1223   | Niet-aftrekbare betalingen naar bepaalde Staten                                 | 100,00 % | × |                 |
| 1225   | Niet-verantwoorde kosten                                                        | 100,00 % | × |                 |
| 1226   | Positief verschil tussen de forfaitair vastgestelde brutowinst en de boekhoudku | 100.00 % | × |                 |
|        | VU code toevoegen                                                               |          |   |                 |
|        |                                                                                 |          |   |                 |
| - Vor  | rige stap                                                                       |          |   | Volgende stap → |
|        |                                                                                 |          |   |                 |

WinAuditor

- A. Koppel de volgende algemene rekeningen aan :
  - 615000 tot code 1205
  - 615100 tot code 1205
  - 615200 tot code 1205
  - 615300 tot code 1205
  - 616300 tot code 1208

Antwoord : In de verworpen uitgaven, klik op Volgende stap.

- 1. **Bepaal :** welke rekeningen als verworpen uitgaven worden beschouwd.
- 2. Koppelen : vink het vakje aan om de rekening te koppelen aan de VU.
- 3. **Standaardwaarde** : selecteer de VU-code die aan dit rekening is gekoppeld.

| t van algemene rekeningen te verdelen<br>hieronder de algemene rekeningen waarvoor u wordt gevraagd een type VU uit te<br>Sta toe om rekeningen te verdelen die niet in de lijst zijn gedefinieerd | voeren<br>d          |            |                                                        |
|----------------------------------------------------------------------------------------------------|----------------------|------------|--------------------------------------------------------|
| Benaming                                                                                                    | ↑ Rekening           | 2 Koppelen | 3 Standaardwaarde                                      |
| 61 - DIENSTEN EN DIVERSE GOEDEF                                                                                                    | REN                  |            |                                                        |
| BIJDRAGEN                                                                                                    | <mark>618</mark> 000 |            |                                                        |
| PUBLICITEIT EN AANKONDIGINGEN                                                                                                    | <mark>618</mark> 100 |            |                                                        |
| PUBLICITEIT EN GESCHENKEN (100% AF)                                                                                                    | 618200               |            |                                                        |
| RELATIEGESCHENKEN (50% AFTR.)                                                                                                    | <mark>618</mark> 210 |            | Niet-aftrekbare receptiekosten en kosten voor relatieg |
| RESTAURANTKOSTEN                                                                                                    | <mark>618</mark> 300 |            | Niet-aftrekbare restaurantkosten                       |
| RECEPTIEKOSTEN KLANTEN (50% AFTR.)                                                                                                    | <mark>618</mark> 410 |            | Niet-aftrekbare receptiekosten en kosten voor relaties |
| BEURSKOSTEN                                                                                                    | <mark>618</mark> 500 |            |                                                        |

Com dubbele ventilatie te voorkomen bij de VU van de wagens, selecteer **dezelfde rekeningen** in de twee modules : <u>VOERTUIGEN en VERWORPEN UITGAVEN</u>.

Klik op **Opslaan** om te beëindigen.

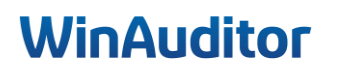

### 2. Verworpen uitgaven

### 2.1 Beheer

1. Verwijs de restaurantkosten die zich in de "te verdelen verrichtingen" bevinden :

**Antwoord :** Ga naar Aangiften > Verworpen uitgaven > Te verdelen verrichtingen.

Selecteer de facturen en klik op Verdeling : Verworpen uitgaven.

|     | HAPPY ACCOUNTING > VU > 1        | Verworpen uitgaven         |                   |                |                     |  |  |
|-----|----------------------------------|----------------------------|-------------------|----------------|---------------------|--|--|
| ~~~ | Te verdelen verrichtingen        | Historiek van de ver       | ntilaties         | Afdruk         |                     |  |  |
|     | Q Opzoeken                       | Q Filters V 2021-01 5 20   | 021-02 1 2021     | I <b>-03</b> 3 |                     |  |  |
|     | អំ Verdeling: Verworpen uitgaven | CAlgemene rekening overdra | gen 🔲             | •              | ♣ Verdeling ∽       |  |  |
| ••  | Boekhouddocument 🔻               |                            | Rekening          |                |                     |  |  |
|     | 2021-03                          |                            |                   |                |                     |  |  |
| \$  | 🕂 🛼 AFA 15 #2 🛼 0000007 Da       | andoy                      | € 618210 <b>R</b> | ELATIEGESCH    | ENKEN (50% AFTR.) 📀 |  |  |
|     | 🕂 🛤 AFA 15 #3 🛤 0000007 Da       | indoy                      | € 618210 <b>R</b> | ELATIEGESCH    | ENKEN (50% AFTR.) 🕤 |  |  |
| ₽₽  | 🕂 🖪 🛼 AFA 14 #2 🛼 0000008 RE     | STAURANTS                  | € 618300 <b>R</b> | ESTAURANTK     | OSTEN (50% AFTR.) 💮 |  |  |

- 1. Controleer of voer de VU-code in.
- 2. Voeg eventueel een opmerking toe.
- 3. Opslaan.

|   | Verworpen uitgaven (0/3)    |              |                                                                                                    |
|---|-----------------------------|--------------|----------------------------------------------------------------------------------------------------|
| 1 | 618210 RELATIEGESCHENKEN (5 | 50% AFTR.) 🥑 | ← Teruggaan naar de gedetailleerde invoer mode                                                                                                    |
|   | 🛼 AFA 15 #2                 | 235,85 🛈     |                                                                                                    |
|   | 🛼 AFA 15 #3                 | 7,07 🕕       | RELATIEGESCHENKEN (50% AFTR.)                                                                                                    |
| , | 618300 RESTAURANTKOSTEN (5  | 0% AFTR.)    | VU code<br>Niet-aftrekbare receptiekosten en kosten voor relatiegeschenken                                                                        |
|   | 🛼 AFA 14 #2                 | 350,00 🕕     | 1207                                                                                                    |
|   |                             | 2            | Commentaar                                                                                                    |
|   |                             |              | i De 2 geselectioneerde lijnen zullen toegewezen zijn aan het VU code Niet-aftrekbare receptiekosten en kosten voor relatiegeschenken<br>aan 100% |
|   |                             | 3            | Opstaan     Later verdelen                                                                                                    |

Klik op **Opslaan**.

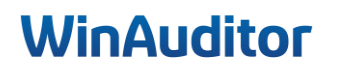

### 2. Toon de VU lijst

\_

**Antwoord :** Ga naar Aangiften > Verworpen uitgaven> Afdrukken.

| F  | ormation avancée > VU > Verworp    | oen uitgaven                 |          |             |         |                |
|----|------------------------------------|------------------------------|----------|-------------|---------|----------------|
| Т  | e verdelen verrichtingen           | listoriek van de verdelinge  | ən       | Afdruk      |         |                |
| \$ | Herberekenen Q Parameters          | In Excel downloaden          |          |             |         |                |
|    | Ve                                 | rworpen uitgaven - 202       | 22-0     | 1 - 2022-12 |         |                |
|    |                                    |                              |          | Periode     | % Verw  | orpen uitgaver |
|    | Niet-aftrekbare autokosten en mind | lerwaarden op autovoertuigen | 1205     | 16 397,11   |         | 2 945,14       |
|    | 615000 HUUR WAGENS - RAV4 R        | RAV4 🛞                       |          | 4 244,79    | 15,00 % | 636,72         |
|    | 🕖 615000 HUUR WAGENS - SKODA       | SKODA 🛞                      |          | 7 463,83    | 20,00 % | 1 492,7        |
|    | 615100 VERZEKERING WAGEN           |                              | 31,68    | 15,00 %     | 4,7     |                |
|    | 615100 VERZEKERING WAGEN           |                              | 3 330,29 | 20,00 %     | 666,06  |                |
|    | 615300 ONDERHOUD WAGENS            | - SKODA <b>SKODA</b> 🛞       |          | 724,18      | 20,00 % | 144,84         |
|    | € 615300 ONDERHOUD WAGENS          |                              | 602,34   |             |         |                |
|    | Niet-aftrekbare restaurantkosten   |                              | 1208     | 947,15      |         | 293,62         |
|    | € 616300 RESTAURANTKOSTEN          | $\odot$                      |          | 947,15      | 31,00 % | 293,62         |
|    | Totaal                             |                              |          | 17 344,26   |         | 3 238,70       |

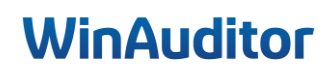

### 3. Beheer van de regularisaties

#### 3.1 Instelling

### A. Schakel de regularisatiemodule vanaf januari in :

Antwoord : Ga naar Parameters > Regularisaties > Inschakelen.

| Ø        | Parameters<br>▶ Parameters                    |                             |
|----------|-----------------------------------------------|-----------------------------|
| <b>5</b> | Dossiergebruikers                             |                             |
|          |                                               | Ingeschakeld                |
| \$       | <ul> <li>Alle bestanden exporteren</li> </ul> | Uitgeschakeld (© Parameters |
|          | a Afsluitingen                                |                             |
|          |                                               |                             |
|          | Investeringen                                 | Ingeschakeld                |
|          | Regularisaties                                | Uitgeschakeld ⓒ Inschakelen |

Bepaal wanneer u de analyse wilt starten.

Laat ons herinneren dat u de module altijd op een eerdere boekjaar kunt inschakelen.

| Configuratie van de module<br>REGULARISATIE                                                                                                    | $\otimes$ |
|----------------------------------------------------------------------------------------------------|-----------|
| Inschakelen sinds<br>De regularisaties zullen gevraagd worden voor de documenten die een bewegingsdatum gelijk of groter hebben dan<br>Optioneel : als er geen datum is ingevoerd, zal de regularisatie worden aangevraagd ongeacht de bewegingsdatum.<br>jan. 2020 |           |
|                                                                                                    | Opslaan   |

Klik vervolgens op **Opslaan** om het module te activeren.

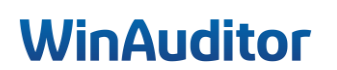

B. Controleer of de optie "Onmiddellijke invoer" aangevinkt is en dat we de rekeningen kunnen regulariseren die niet in de lijst gedefinieerd zijn:

**Antwoord :** Ga naar **Afsluitingen > Regularisaties > Parameters.** 

| WA     | Formation avancée > Handelin                                                                       | gen → Regularisatios                                                                                                |
|--------|----------------------------------------------------------------------------------------------------|----------------------------------------------------------------------------------------------------|
| Ħ      | De diverse regularisatiever<br>Afsluitingen                                                        | richtingen genereren Regularisatietabel Afdruk                                                                      |
|        | Algemene rekeningen     Opvolging en validatie Diverse verrichtingen     ODV - Opfrations diverses |                                                                                                    |
| 6      | PAY - Fichiers de palement<br>SAL - Salaires<br>Afschrijvingen<br>Nieuwe investeringen             | Ommästellige inveer<br>Ja<br>Sta bos om rekeningen te regulariseren die niet in de lijst<br>zijn gedefinieerd<br>Ja |
|        | Beheer van de investeringen<br>Parameters<br>Afdrukken                                             | n te regulariseren                                                                                                  |
| @<br>@ | Balans van de rekeningen<br>Detail van de rekeningen                                               | ✓ Wijzigen                                                                                                    |
| ۵      | Controlelijst<br>Dagboeken<br>Centralisatie journalen                                              |                                                                                                    |
|        | Handelingen<br>? Boekingen overdragen<br>P III Regularisaties                                      |                                                                                                    |

- **Onmiddellijke invoer** : Met deze optie kunt u de regularisatie uitvoeren bij het boeken van de factuur.
- Sta toe om rekeningen te regulariseren die niet in de lijst zijn gedefinieerd : Deze parameter aanvaard regularisaties op rekeningen die niet eerder zijn gedefinieerd.

|     | HAPPY ACCOUNTING >                              |                                                                                                |        |  |  |  |  |
|-----|-------------------------------------------------|------------------------------------------------------------------------------------------------|--------|--|--|--|--|
|     | De diverse regularisatieverrichtingen genereren | Regularisatie tabel                                                                            | Afdruk |  |  |  |  |
| )   | Parameters                                      |                                                                                                |        |  |  |  |  |
| -   | Parameters 🖌 Wijzigen                           |                                                                                                |        |  |  |  |  |
| (\$ | ls de module actief ?<br><b>Nee</b>             | Onmiddellijke invoer<br>Ja                                                                     |        |  |  |  |  |
| ₽₽  | Analytische invoer mode<br>Tabelinvoer          | Toestaan te regulariseren aan rekeningen die niet<br>gedefineerd zijn in de lijst<br><b>Ja</b> |        |  |  |  |  |
| 885 | Inschakelen sinds<br>2021-01                    | Inschakelen tot<br>-                                                                           |        |  |  |  |  |

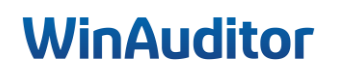

# C. Vind de factuur AG voor een bedrag van 1658.29 € en schakel de regularisatie aan om de kosten te spreiden op de periode van 15/11/20xx tot 14/11/20xx :

Antwoord : Ga naar Leveranciers > Boekhouddocumenten > AFA

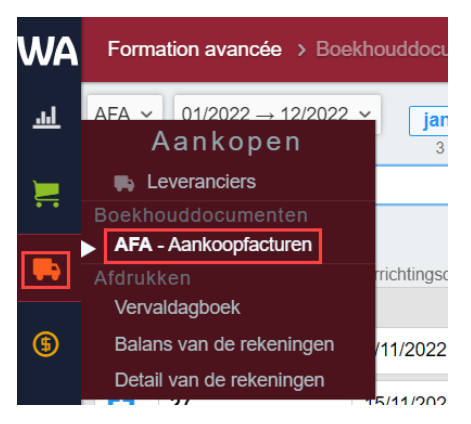

Zoek de AG factuur in de zoekbalk.

| WA       | Forma | ation avancée > Boek | houddocum      | enten           | > AFA                                 |          |      |      |       |           |           |      |      |                |               |                  |                    |                       |
|----------|-------|----------------------|----------------|-----------------|---------------------------------------|----------|------|------|-------|-----------|-----------|------|------|----------------|---------------|------------------|--------------------|-----------------------|
|          |       | 1                    | _              |                 |                                       |          |      | 20   | 22    |           |           |      |      |                | -             |                  |                    |                       |
| <u>l</u> | AFA ~ | 01/2022 → 12/2022    | ✓ jan.         | feb.            | mrt.                                  | apr.     | mei  | jun. | jul.  | aug.      | sep.      | okt. | nov. | dec.           | Q, Filte      | ers 1 🗸          |                    |                       |
|          | + Toe | voegen Q AG          | 3              | 2<br><b>X</b> ( | a a a a a a a a a a a a a a a a a a a | 2        | 2    | 4    | 3     | 2         | 2         | 2    | 4    |                |               |                  |                    |                       |
| -        | 2022- |                      | Verrichtingsda | atum            | Leve                                  | erancier |      |      | Numme | r leveran | ciersfact | uur  |      | Totaalbe<br>16 | drag<br>58,29 | Goederen<br>0,00 | Kosten<br>1 658,29 | Investeringen<br>0,00 |
| \$       | +     | 15                   | 15/6/2022      |                 |                                       | 000000   | AG 🤇 | )    |       |           |           |      |      | 1 6            | 58,29         |                  | 1 658,29           |                       |

Klik op de plus.

| WA  | Formation avancée > Boeł | khouddocumenten               | > AFA       |               |                  |             |      |      |                   |               |                  |                    |                       |
|-----|--------------------------|-------------------------------|-------------|---------------|------------------|-------------|------|------|-------------------|---------------|------------------|--------------------|-----------------------|
| لىد | AFA ∽ 01/2022 → 12/2022  | <ul><li>✓ jan. feb.</li></ul> | mrt. apr. n | 2<br>nei jun. | 022<br>jul. aug. | sep.        | okt. | nov. | dec.              | Q Filt        | ers 1 🗸          |                    |                       |
|     | + Toevoegen Q AG         | 3 2                           | 3 2<br>•    | 2 4           | 3 2              | 2           | 2    | 4    |                   |               |                  |                    |                       |
|     | Documentnummer           | Verrichtingsdatum             | Leverancier |               | Nummer levera    | nciersfactu | Jur  | _    | Totaalbed<br>1 65 | Irag<br>18,29 | Goederen<br>0,00 | Kosten<br>1 658,29 | Investeringen<br>0,00 |
|     | 2022-06                  |                               |             |               |                  |             |      |      |                   |               |                  |                    |                       |
| (5) | 15                       | 15/6/2022                     | 🖶 0000009 A | G             |                  |             |      |      | 1 65              | 8,29          |                  | 1 658,29           |                       |
|     |                          |                               |             |               |                  |             |      |      |                   |               |                  |                    |                       |

Ga naar de lastrekeningregel en klik op het tandwiel.

| WA  | Formation avancée > Boekhouddocumente | en → AFA                                                                                                    |             |
|-----|---------------------------------------|----------------------------------------------------------------------------------------------------|-------------|
| ᆈ   | AFA ~ 01/2022 → 12/2022 ~ 🤤           | ✓ Wijzigen     < Dupliceren     A Valideren     < >>                                                                                                    | /erwijderen |
|     | + Q AG                                | Periode         Documentnummer         Factuurdatum         Status van de betaling         Commentaar           2022-06         ♣AFA 15         15/6/2022         ? Onbepaald ∨         15/06/2022 - 14/06/2023 |             |
| ••  | 2022-06                               | 15 De verdeling verbergen                                                                                                    |             |
|     | 15 🖬 15/06 - 🛼 0000009 AG             | Rekening Debet Credit BTW                                                                                                    |             |
|     |                                       | No 0000009 AG 1 658,29                                                                                                    |             |
| e   |                                       |                                                                                                    |             |
|     |                                       | 1 658 29 Kilometerstand > De lijn overdragen                                                                                                    |             |
|     |                                       | L ⊜ skoDA SKODA 1658,29 ( III Regulariseren                                                                                                    |             |
|     |                                       | A Verdeling: Voertuigen                                                                                                    |             |
| BD4 |                                       | Sen bijlage toevoegen 🔇 Een vraag stellen 🗸 🔘 Een n 🚠 Verdeling: Verworpen uitgaven                                                                                                    |             |
|     |                                       |                                                                                                    |             |

# WinAuditor

### D. Boek de regularisatie op het boekjaar in één keer op december :

Antwoord : Ga naar Afsluitingen > Regularisaties > De diverse regularisatieverrichtingen genereren

| WA       | Formation avancée > Handelingen > Regularisaties |                                       |                    |                                            |          |                             |
|----------|--------------------------------------------------|---------------------------------------|--------------------|--------------------------------------------|----------|-----------------------------|
| ш        | De diverse regularisatieverrichtingen genereren  | Regularisatietabel                    | Afdruk             |                                            |          |                             |
|          | 01/2022 → 12/2022 ~                              |                                       |                    |                                            |          |                             |
|          |                                                  | Documentnummer                        | Periode<br>2022-06 | Verrichtingsdatum<br>15/6/2022             |          |                             |
|          | AFA 15 #2<br>2022 2028                           | Commentaar<br>15/06/2022 - 14/06/2023 |                    |                                            |          |                             |
| _        |                                                  | Rekening                              |                    |                                            | Debet    | Credit Commentaar           |
| (5)      |                                                  | 0000009 AG                            |                    |                                            |          | 1 658,29                    |
| 88       |                                                  | 615100 VERZEKERING WAG                | GENS               |                                            | 1 658,29 |                             |
| IR\      |                                                  | De verdeling bewerken                 | × Verwijdere       | n                                          |          | Meer details Minder details |
|          |                                                  | ✓ Regularisatie(s) op h               | net boekjaar :     | <b>2022</b> (2022 15/11/2022 → 31/12/2022) |          | 0,00 € / 213,53 € ⊘         |
| Ø        |                                                  | Te regulariseren restbedrag           | in 2022 : 213,5    | 36                                         |          | + Regulariseren             |
| <b>5</b> |                                                  | > Regularisatie(s) op h               | net boekjaar       | ▲ (2023 1/1/2023 → 14/11/2023)             |          | 0,00 €/ 1 444,76 € ⊘        |
|          |                                                  |                                       |                    |                                            |          |                             |

Klik vervolgens op regulariseren.

| De diverse regularisatieverrichtingen genereren         Regularisatietabel         Afdruk                                                                                                    |                                              |
|----------------------------------------------------------------------------------------------------|----------------------------------------------|
| 01/2022 → 12/2022         ✓           € 615100 VERZEKERING WAGENS         Documentrummer         Periode         Verrichtingsdatum           № AFA 15 #2         Commentaar         15/06/2022         15/06/2023 |                                              |
| Rekening Debet                                                                                                    | Credit Commentaar<br>658,29                  |
| ✓ 615100 VERZEKERING VAGENS 1 658,29                                                                                                    |                                              |
| ✓ De verdeling bewerken     × Verwijderen     ✓ Regularisatie(s) op het boekjaar 2022 (2022 15/11/2022 → 31/12/2022)                                                                                              | Meer details Minder detail 0,00 € / 213,53 € |
| Te regulariseren restbedrag in 2022 : 213,53€                                                                                                    | + Regularisere                               |
| > Regularisatie(s) op het boekjaar A (2023 1/1/2023 → 14/11/2023)                                                                                                    | 0,00 € / 1444,76 €                           |

- 1. Voer de regularisatierekening in.
- 2. **Bepaal** wanneer u uw boeking wilt regulariseren. U kunt de regularisatie maandelijks, driemaandelijks of jaarlijks instellen.

| Regularisatie(s) op het boekjaar 2021                                                                | $\otimes$ |
|----------------------------------------------------------------------------------------------------|-----------|
| Algemene regularisatierekening die achteraf verrekend moet worden<br>490000<br>OVER TE DRAGEN KOSTEN |           |
| Dagboek<br>Diverse bewerkingen<br>ODV                                                                |           |
| Periode Commentaar<br>2103 ▼ over te dragen kosten brandverzekering                                  |           |
| Opslaan Annuleren                                                                                    |           |

# WinAuditor

### 4. Beheer van de Dashboarden

### 4.1 Een dashboard bewerken

### A. Voeg een lege dashboard toe :

**Antwoord :** Ga naar de dashboarden en klik op 🌣 > Een dashboard toevoegen.

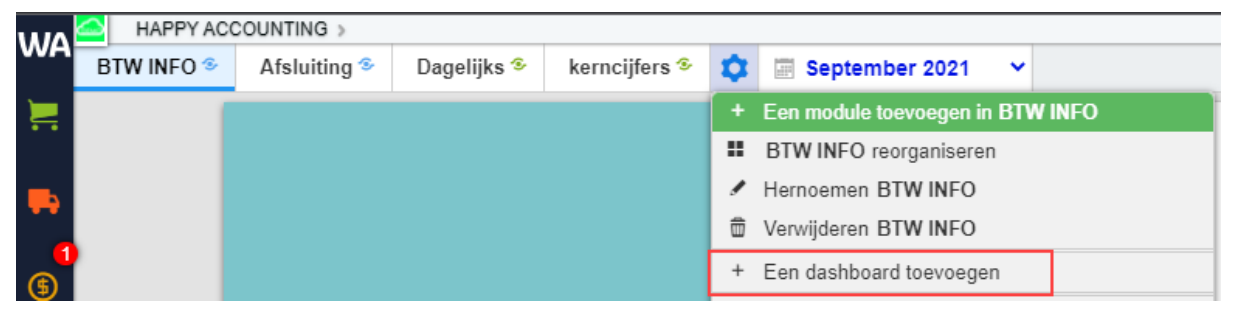

Selecteer het model.

U hebt de mogelijkheid om een dashboard aan te maken op basis van de vooraf ingestelde dashboards van WinAuditor of vanuit een leeg dashboard.

| w        | HAPPY AC   | COUNTING >   |             |                |                |            |            |   |       |                  |            |       |      |     |     |      |
|----------|------------|--------------|-------------|----------------|----------------|------------|------------|---|-------|------------------|------------|-------|------|-----|-----|------|
| WH       | BTW INFO S | Afsluiting 🥗 | Dagelijks 🏵 | kerncijfers 🏵  | 🏚 🖩 S          | eptember 2 | 2021 👻     |   |       |                  |            |       |      |     |     |      |
|          |            |              |             |                |                | Model      |            |   | 14    |                  |            |       |      |     |     | ×203 |
| -        |            |              |             |                |                | Lege da    | ashboard   |   |       | v                |            |       |      |     |     | _    |
|          |            |              |             |                |                |            |            |   |       |                  |            | Model |      |     |     | _    |
|          |            |              |             |                |                | -          | . Vedeter  |   |       | - Winauditor - A | nalyse     |       |      |     |     |      |
| <b>B</b> |            |              |             |                |                | Toevoeger  | × verlater |   |       | - Winauditor - A | fsluiting  |       |      |     |     |      |
|          |            |              |             |                |                |            |            |   |       | - Winauditor - D | agelijks   |       |      |     |     |      |
| 8        |            |              |             |                |                |            |            |   |       | - Winauditor - B | TW periode |       |      |     |     |      |
|          |            |              |             |                |                |            | Onbepaald  | 0 | +1    |                  |            | Nieuw |      |     |     |      |
| 88       |            |              |             |                |                |            |            |   |       | Lege dashboard   | 1          |       |      |     |     |      |
|          |            |              |             |                |                |            |            |   |       |                  |            |       |      |     |     |      |
| IIN.     |            |              |             |                |                |            | Verkopen   | 0 | +1    |                  |            |       |      |     |     |      |
|          |            |              |             |                |                |            |            |   |       |                  |            |       |      |     |     |      |
| ~        |            |              |             | BTW-Aanoiffe   | s              |            |            |   |       | 2020             |            | 2020  | 2021 |     |     |      |
|          |            |              | Te betaler  | n Door de staa | t verschuldige | d IC List. | OSS        |   | V-USI | okt              |            | dec   | jan  | teb | apr | mei  |

In het onderstaande voorbeeld beginnen we met een leeg model.

Klik op **Toevoegen** om het dashboard te maken.

|               | HAPPY AC   | COUNTING >   |             |               |                        |        |
|---------------|------------|--------------|-------------|---------------|------------------------|--------|
| VH            | BTW INFO S | Afsluiting S | Dagelijks 🕏 | kerncijfers 🕏 | \$<br>September 2021 💙 |        |
| -             |            |              |             |               | Model                  | × 2021 |
| •             |            |              |             |               | Lege dashboard         |        |
| <b>1</b><br>5 |            |              |             |               | Toevoegen × Verlaten   |        |
|               |            |              | Een nota    |               |                        |        |

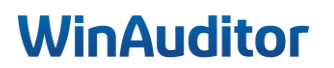

- B. Voeg de volgende modules toe aan de tabel :
  - Hoofding
    - A. Titel : Mijn cijfers
    - B. Ondertitel : emoji dollar
  - Periodiek systeem
    - A. Brutomarge
    - B. Per maand
  - Cirkeldiagram
    - A. Rubriek : Omzet
    - B. Type periode : per maand de huidige maand
  - Ratio cirkel
    - A. Formule : Netto verkoopmarge
    - B. Type periode : laatste 12 maanden de laatste volledige maand
  - Staafgrafiek
    - A. Rubriek : Kosten
    - B. Detail : het detail verbergen
    - C. Groeperen per Kwartaal

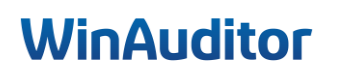

Ga vervolgens terug naar  $\odot$  > Een module toevoegen in Dashboarden.

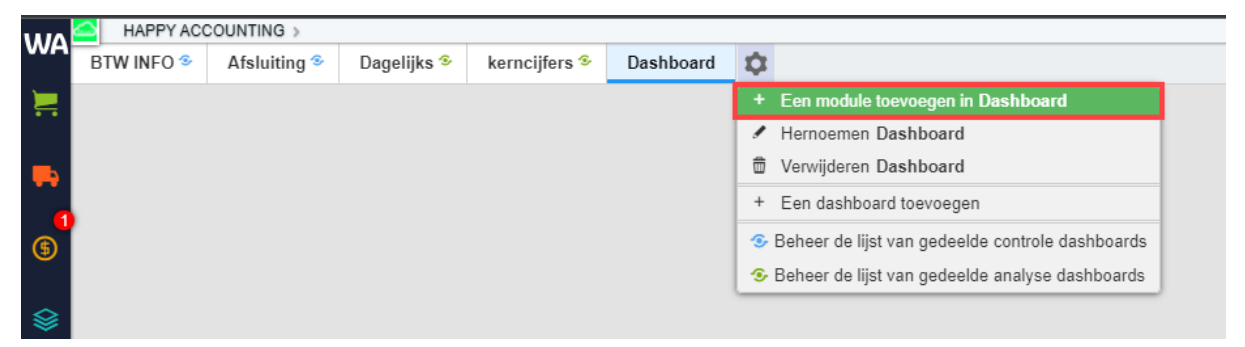

Selecteer de modules die u in uw dashboard wilt weergeven en klik op Volgende stap om verder te gaan.

| Een module toevoeg  | en Q                |                        |                      |                    | Selectie     | Instelling Positie |
|---------------------|---------------------|------------------------|----------------------|--------------------|--------------|--------------------|
| Vervaldagrekenin    | Staat van de valid  |                        |                      |                    |              |                    |
|                     |                     | Balar                  | ns en resultatenreke | ening              |              |                    |
| Annual State        | 3 063 882,08.       | ▲ 67%<br>*2002* *2002* |                      |                    | 0            |                    |
| Controles           | Totaal van een post | Evolutie van een       | Horizontale same     | Verticale samenst  | Ringdiagram  | Cirkeldiagram      |
|                     | (and                | -                      | -53,12%              |                    |              |                    |
| Samenstelling tabel | Ratio horizontaal   | Ratio verticaal        | Ratio cirkel         | Histogram (lijndia | Staafgrafiek | Periodiek systeem  |
|                     |                     |                        | Financiën            |                    |              |                    |
|                     |                     |                        |                      |                    |              | Volgende stap 🔶    |

Sommige widgets hebben een instelling nodig. De widgets die in het groen worden weergegeven, zijn de widgets die al vooraf gedefinieerd zijn door WinAuditor.

Het enige dat u hoeft te doen, is <u>de informatie instellen</u> die u in de geselecteerde widgets wilt weergeven.

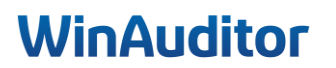

Geef de gewenste instellingen op en klik op Volgende om naar de instelling van de volgende instelling te gaan.

| Een module toevoegen                                                                                                    |                                                                                                    | Selectie | Instelling                                                                                                    | Positie    | × |
|----------------------------------------------------------------------------------------------------|----------------------------------------------------------------------------------------------------|----------|----------------------------------------------------------------------------------------------------|------------|---|
| Lijst van de modules<br>Gedeelde post-it<br>Jijlagen te behandelen<br>Leverancier opzoeken<br>Viervaldagen klanten<br>Vervaldagen leveranciers<br>Controles<br>Samenstelling tabel<br>Ratio cirkel<br>Ratio verticaal<br>Staafgrafiek | Controles<br>Type periode<br>Lastis 12 maandam Kalendarjaar Boekjaar Maand Kwartaal Quadrimester Semester |          | Unit in the second second seco | 5          |   |
|                                                                                                    | Verlaten                                                                                                  |          |                                                                                                    | /olgende 🛋 |   |

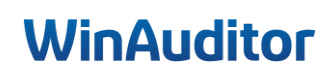

- Hoofding
  - A. Titel : Mijn cijfers
  - B. Ondertitel : emoji dollar

Deze widget is heel handig om een titel aan een groep widget te geven, zoals bijvoorbeeld om een onderscheid te maken tussen de kosten en de opbrengsten. U kunt de hoofding ook leeg laten. Dit creëert een lege ruimte tussen de widgets.

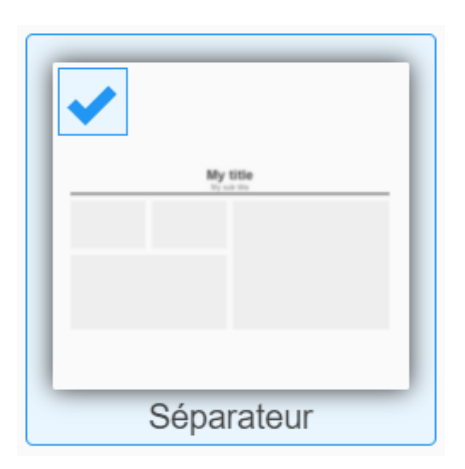

Kies een tekstkleur en vul indien nodig de titel en ondertitel in.

| Een module toev                                 | roegen                                                                   |                |                |       | Selectie              | Instelling | Positie | × |
|-------------------------------------------------|--------------------------------------------------------------------------|----------------|----------------|-------|-----------------------|------------|---------|---|
| Lijst van de modules<br>Hoofding                | Hoofding                                                                 |                |                |       |                       | My tile    |         |   |
| Controles<br>Samenstelling tabel                | Titel<br>Titel                                                           | Titel<br>Titel | Titel<br>Titel | Titel | Titel<br><u>Titel</u> |            |         |   |
| Ratio cirkel<br>Ratio verticaal<br>Staafgrafiek | Titel<br>FR Meschiffres<br>NL Mijn Cijfers<br>Ondertitel<br>FR 6<br>NL 6 |                |                |       |                       |            |         |   |
|                                                 | Verlaten                                                                 |                |                |       |                       | Vol        | gende 🛋 | 3 |

# WinAuditor

### • Het periodiek systeem

- A. Brutomarge
- B. per maand

| Compto do nisultat                    | 4 101.00   | 4360      |           | 1+108.05  | -104122       | 1 101    |
|---------------------------------------|------------|-----------|-----------|-----------|---------------|----------|
| Contra Contractor                     |            | 40.000.00 | 10.000.00 | 10000     | 1 1 1 1 1 1 1 | 110      |
| · Inclusion of States States          | 1.01.01    |           | 10.071.00 | 40.022.14 |               | -11-02   |
| All running of the second             |            |           |           | +         | ++++++        | 4.72     |
| Anatioament of Mouther                |            |           |           |           |               | -1.00    |
| Autos charges                         |            |           |           |           |               |          |
| <ul> <li>Navata Francisco</li> </ul>  | <br>-10.04 | 176.07    | -10.14    | -14.00    | -217.86       | - 10     |
| <ul> <li>right or in tests</li> </ul> |            |           |           |           |               | - 11 101 |
|                                       |            |           |           |           |               |          |

- 1. Rubriek : Selecteer de post dat u wilt analyseren.
- 2. Groeperen per : Groepeer de gegevens volgens de gewenste periode.
- 3. Legende : Activeer de legende om de naam van de geselecteerde items in de widget weer te geven.
- 4. **Aantal kolommen** : Ofwel wordt de weergave automatisch uitgevoerd in relatie tot de geselecteerde periode of bepaal zelf het gewenste aantal kolommen. Voorbeeld : om de evolutie van een post over 4 jaar en per kwartaal te zien. Selecteer "groeperen op kwartaal" en plaats 16 kolommen om de evolutie van het geselecteerde post te krijgen.
- 5. **Titel** : U hebt de mogelijkheid om een aangepaste titel in te voeren of om de standaard titel te behouden.
- 6. **Het teken van de bedragen omkeren** : Als u deze optie activeert , keert u de grafiek om. Bijvoorbeeld : een grafiek die alleen financiële uitgaven weergeeft, zal kolommen weergeven die naar beneden wijzen. Als u het teken omkeert, worden de kolommen naar boven gericht.

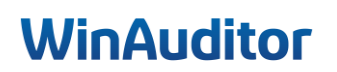

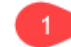

| Resultatenrekening                                                                             |    |
|------------------------------------------------------------------------------------------------|----|
| Omzet                                                                                          |    |
| Andere Opbrengsten                                                                             | 71 |
| Handelsgoederen, grond- en hulpstoffen.                                                        |    |
| Diensten en diverse goederen                                                                   |    |
| Bezoldigingen, sociale lasten en pensioenen                                                    |    |
| Afschrijvingen en waardevermindering                                                           |    |
| Andere bedrijfskosten                                                                          |    |
| Financiële resultaat                                                                           | 75 |
| Niet-recurrente resultaat                                                                      | 76 |
| Belastingen op het resultaat                                                                   |    |
| Opbrengsten vs kosten                                                                          |    |
| Kosten                                                                                         |    |
| .Opbrengsten                                                                                   |    |
| Cash                                                                                           | 1  |
| Maand Kwartaal Quadrimester Semester Kalenderjaar Boekjaar Legende Aantal kolommen Automatisch |    |
| Automutisor                                                                                    |    |
| Titel                                                                                          |    |
| FR Compte de résultats                                                                         |    |

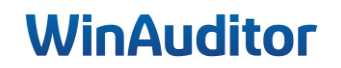

### • Cirkeldiagram

- A. Rubriek : Omzet
- B. Type periode : per maand huidige maand

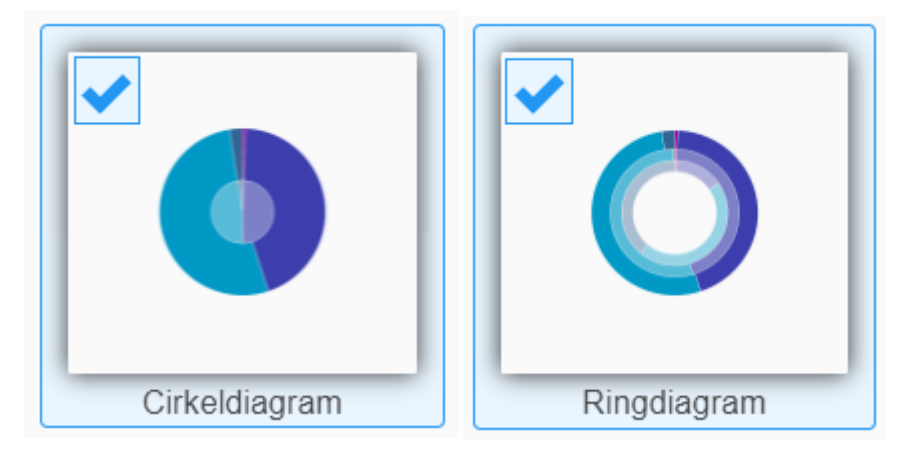

- 1. **Rubriek :** Selecteer de post dat u wilt analyseren.
- 2. Legende : Activeer de legende om de naam van de geselecteerde items in de widget weer te geven.
- 3. **Type periode**: Bepaal de periode die moet weergegeven worden.
  - **Tot** : U hebt de keuze om de cijfers weer te geven op de datum van vandaag (huidige maand), om de cijfers voor de laatste volledige maand of het laatste volledige boekjaar weer te geven, afhankelijk van de periode die u eerder hebt geselecteerd.
- 4. Vergelijking met voorgaande periode : Activeer deze optie om een vergelijking met de cijfers van het vorige jaar of periode weer te geven.
- 5. **Titel** : U hebt de mogelijkheid om een aangepaste titel in te voeren of om de standaard titel te behouden.

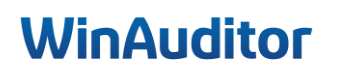

#### Rubriek : P&L1

O

FR Compte de résultats NL Resultatenrekening

Titel

1

| Resultatenrekening                           |   |
|----------------------------------------------|---|
|                                              |   |
| Omzet                                        |   |
| Andere Opbrengsten                           | 7 |
| Handelsgoederen, grond- en hulpstoffen.      |   |
| Diensten en diverse goederen                 |   |
| Bezoldigingen, sociale lasten en pensioenen. |   |
| Afschrijvingen en waardevermindering         |   |
| Andere bedrijfskosten                        |   |
| Financiële resultaat                         | 7 |
| Niet-recurrente resultaat                    | 7 |
| Belastingen op het resultaat                 |   |
| Opbrengsten vs kosten                        |   |
| Kosten                                       |   |
| Opbrengsten                                  |   |
| Cash                                         |   |

In vergelijking met dezelfde looptijd van het voorgaande boekjaar

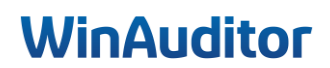

- Ratio cirkel
  - A. Formule : Netto verkoopmarge
  - B. Type periode : laatste 12 maanden de laatste volledige maand

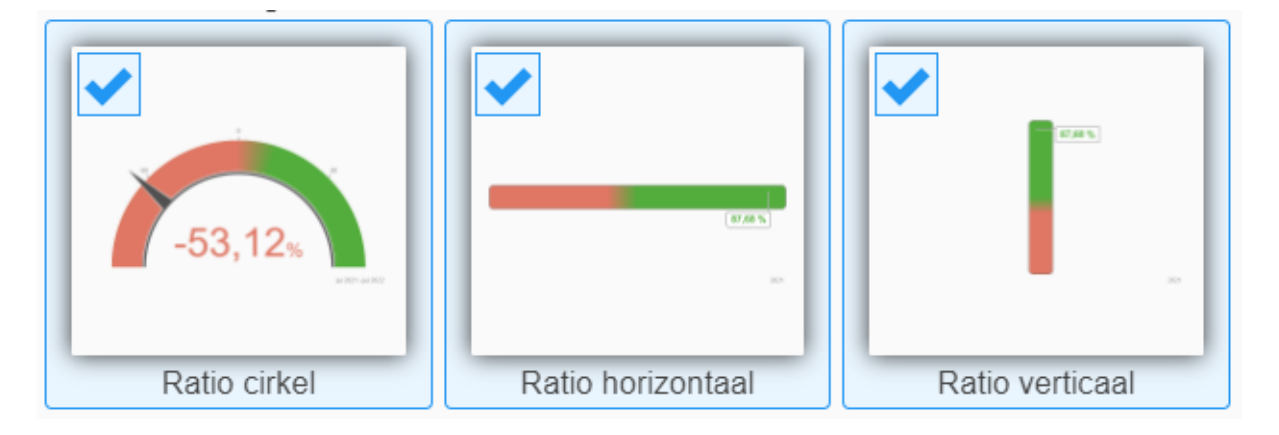

- 1. **Formule :** Selecteer de formule van de gewenste ratio, de berekening van elke verhouding wordt naast het tabel aangegeven.
- 2. **Type periode**: Bepaal de periode die moet weergegeven worden.
  - **Tot** : U hebt de keuze om de cijfers weer te geven op de datum van vandaag (huidige maand), om de cijfers voor de laatste volledige maand of het laatste volledige boekjaar weer te geven, afhankelijk van de periode die u eerder hebt geselecteerd.
- 3. Titel : U hebt de mogelijkheid om een aangepaste titel in te voeren of om de standaardtitel te behouden.

| Ratio   | horizontaal                                                                   |                                                                            |
|---------|-------------------------------------------------------------------------------|----------------------------------------------------------------------------|
| Formu   | ule                                                                           |                                                                            |
| Evolu   | tte van de kosten                                                             |                                                                            |
| Type p  | periode                                                                       | Evolutie van de Kosten ({b.:U}-{b.:-1})/{b.:-1}                            |
| Laatste | e 12 maanden, Kalenderiaar, Roekiaar, Maand, Kwartaal, Quadrimester, Semester | Algemene liquiditeit {40/41} / {42/48}                                     |
| Lucion  |                                                                               | Liquiditeit in enge zin ({29/58} - {3}) / {42/48}                          |
| ➡ To    | de huidige maand de laatste volledige maand het laatste volledige boekjaar    | Dekking van vaste activa ({10/15} + {16} + {17}) / {20/28}                 |
| Titel   |                                                                               | Onmiddellijke liquiditeit ({50/53}+{54/58}) / {42/48}                      |
| FR      | Variation des charges                                                         | Nettoverkoopmarge {9903} / {70}                                            |
| NL      | Evolutie van de kosten                                                        | Brutoverkoopmarge {9900} / {70}                                            |
|         |                                                                               | Nettorendabiliteit van het eigen vermogen, na belastingen {9904} / {10/15} |
|         |                                                                               | Brutorendabiliteit van het totaal der activa {9900} / {20/58}              |
|         |                                                                               | Evolutie van de omzet ({70:0}-{70:-1})/{70:-1}                             |

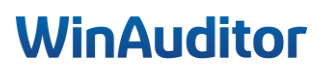

- Histogrammen
  - A. Rubriek : Kosten
  - B. Detail : het detail verbergen
  - C. Groeperen per Kwartaal

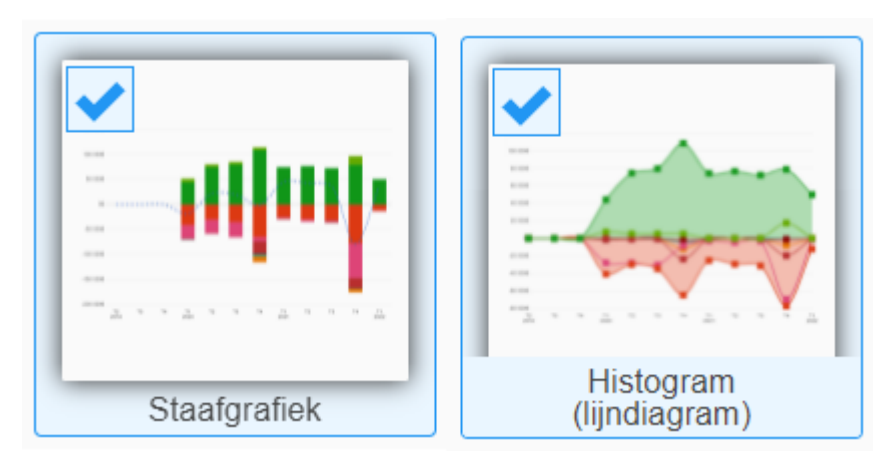

1. **Rubriek :** Selecteer de post dat u wilt analyseren.

2. **Detail** : Kies of u de details van de grafiek wilt weergeven.

3. Groeperen per :

Groepeer de gegevens volgens de gewenste periode.

- 4. Legende : Activeer de legende om de naam van de geselecteerde items in de widget weer te geven.
- 5. **Aantal kolommen** : Ofwel wordt de weergave automatisch uitgevoerd in relatie tot de geselecteerde periode of bepaal zelf het gewenste aantal kolommen. Voorbeeld : om de evolutie van een post 4 jaar en per kwartaal te zien. Selecteer "groeperen op kwartaal" en plaats 16 kolommen om de evolutie van het geselecteerde post te krijgen.
- 6. **Titel** : U hebt de mogelijkheid om een aangepaste titel in te voeren of om de standaard titel te behouden.
- 7. Het teken van de bedragen omkeren : Als u deze optie activeert, keert u de grafiek om. Bijvoorbeeld : een grafiek die alleen financiële uitgaven weergeeft, zal kolommen weergeven die naar beneden wijzen. Als u het teken omkeert, worden de kolommen naar boven gericht.

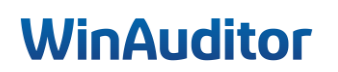

| ✓ FINANCIELE ANALYSE                        | •       |
|---------------------------------------------|---------|
| Resultatenrekening                          | P&L1    |
| .Omzet                                      | 70 >    |
| Andere Opbrengsten                          | 71/74 > |
| Handelsgoederen, grond- en hulpstoffen.     | 60 >    |
| Diensten en diverse goederen                | 61 >    |
| Bezoldigingen, sociale lasten en pensioenen | 62 >    |
| Afschrijvingen en waardevermindering        | 63 >    |
| Andere bedrijfskosten                       | 64 >    |
| Financiële resultaat                        | 75/65 > |
| Niet-recurrente resultaat                   | 76/66 > |
| Belastingen op het resultaat.               | 67 >    |
| .Opbrengsten vs kosten                      | 6v7     |
| Kosten                                      | 6.      |
| .Opbrengsten                                | 7.      |
| Cash                                        | 55/57   |

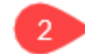

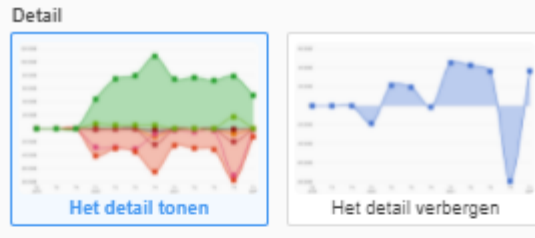

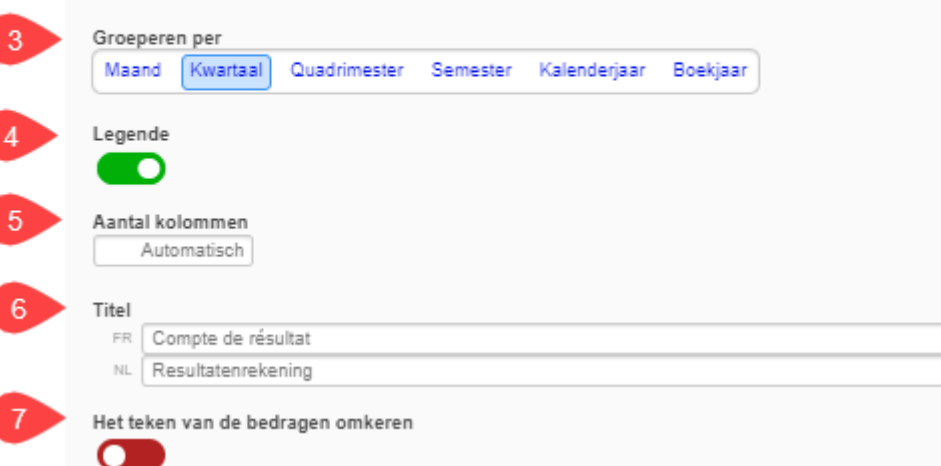

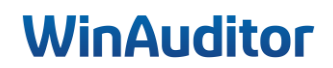

| WA        | Formation avanc | ée 🔉 Dashboar                    | d           |                   |           |               |                   |            |                    |                   |
|-----------|-----------------|----------------------------------|-------------|-------------------|-----------|---------------|-------------------|------------|--------------------|-------------------|
| ᆈ         | BTW periode 🦻   | Afsluiting 3                     | Dagelijks 多 | Analyse 🏵         | Dashboard | 📰 De          | cember 2022       | ~          |                    |                   |
| 1         |                 | Opslaan                          | × Annuleren |                   |           |               |                   |            |                    |                   |
|           |                 |                                  |             |                   | Mijn      | Cijfers       |                   |            |                    | <u></u>           |
| \$        |                 |                                  |             |                   |           |               |                   |            |                    |                   |
| 82        |                 | $\uparrow$                       | Resultat    | tenrekening P&L1  | ť         | â             | $\uparrow$        | Evo        | lutie van de omzet | ŵ                 |
| 111       |                 | 1 - <b>3</b> - 24                |             |                   |           |               | 1 - <b>3</b> - 48 |            |                    |                   |
| Ø         |                 |                                  |             |                   |           |               |                   |            |                    |                   |
| <b>\$</b> |                 | $\overset{\vee}{\longleftarrow}$ |             | 1 - <b>6</b> - 24 |           | $\rightarrow$ | √ ←               |            | 2 - <b>5</b> - 24  | $\longrightarrow$ |
| \$        |                 | $\uparrow$                       | Resultat    | tenrekening P&L1  | ť         | <b>Î</b>      | $\uparrow$        | Re<br>Resu | sultatenrekening   |                   |
|           |                 | 2 - <b>3</b> - 48                |             |                   |           |               | 2 <b>- 3</b> - 48 |            |                    |                   |
|           |                 | ↓<br>↓<br>←                      |             | 3 - <b>6</b> - 24 |           | →             |                   |            | 2 - <b>5</b> - 24  | $\rightarrow$     |

### C. Plaats de modules zoals onderstaand voorbeeld :

Antwoord : Van zodra de widgets ingesteld zijn, klik op Positioneren.

| Lijst van de modules S<br>Gedeelde post-it<br>Bijlagen te behandelen<br>Leverancier opzoeken<br>Klant opzoeken<br>Vervaldagen klanten<br>Vervaldagen leveranciers<br>Controles<br>Samenstelling tabel<br>Ratio cirkel<br>Ratio verticaal<br>Staafgrafiek | Staafgrafiek<br>Rubriek : P&L1<br>~ FINANCIELE ANALYSE |         |                                                         |
|----------------------------------------------------------------------------------------------------|--------------------------------------------------------|---------|---------------------------------------------------------|
| Gedeelde post-it     Bijlagen te behandelen     Leverancier opzoeken     Klant opzoeken     Vervaldagen klanten     Vervaldagen leveranciers     Controles     Samenstelling tabel     Ratio cirkel     Ratio verticaal     Staafgrafiek                 | Rubriek : P&L1<br>~ FINANCIELE ANALYSE                 |         |                                                         |
| Leverancier opzoeken     Klant opzoeken     Vervaldagen klanten     Vervaldagen leveranciers     Controles     Samenstelling tabel     Ratio cirkel     Ratio verticaal     Staafgrafiek     N                                                           |                                                        | •       |                                                         |
| Klant opzoeken     Vervaldagen klanten     Vervaldagen klanten     Vervaldagen leveranciers     Controles     Samenstelling tabel     Ratio cirkel     Staafgrafiek     N                                                                                | Resultatenrekening                                     | P&L1    | *** <u>_</u> * * <u>_</u> * * * <u>_</u> * * * <u>_</u> |
| Vervaldagen klanten     Vervaldagen klanten     Vervaldagen leveranciers     Controles     Samenstelling tabel     Ratio cirkel     Ratio verticaal     Staafgrafiek     N                                                                               | Omzet                                                  | 70 >    |                                                         |
| Vervaldagen leveranciers     Controles     Samenstelling tabel     Ratio cirkel     Ratio verticaal     Staafgrafiek                                                                                                    | Andere Opbrengsten                                     | 71/74 > |                                                         |
| Controles Samenstelling tabel Ratio cirkel Ratio verticaal Staafgrafiek                                                                                                    | Handelsgoederen, grond- en nulpsiotten.                | 60 >    |                                                         |
| Samenstelling tabel     Ratio cirkel     Ratio verticaal     Staafgrafiek                                                                                                    | Diensien en diverse goederen                           | 61 >    |                                                         |
| Ratio cirkel     Ratio verticaal     Staafgrafiek                                                                                                    | Afschrijvingen, sociale lasten en pensioenen           | 63 >    |                                                         |
| ✓ Ratio verticaal<br>Staafgrafiek<br>N                                                                                                    | Andere bedrijfskosten                                  | 64 >    |                                                         |
| Staafgrafiek                                                                                                    | Financiële resultaat                                   | 75/65 > |                                                         |
|                                                                                                    | Niet-recurrente resultaat                              | 76/66 > |                                                         |
|                                                                                                    | Belastingen op het resultaat                           | 67 >    |                                                         |
|                                                                                                    | Opbrengsten vs kosten                                  | 6v7     |                                                         |
|                                                                                                    | Kosten                                                 | 6.      |                                                         |
|                                                                                                    | Opbrengsten                                            | 7.      |                                                         |
|                                                                                                    | Cash                                                   | 55/57   |                                                         |
| Le                                                                                                    | Financiële onbrenosten                                 | 75 >    |                                                         |
|                                                                                                    | Detail                                                 |         |                                                         |

# **WinAuditor**

Plaats de widgets zoals u wilt op uw Dashboard.

U kunt het format van de widgets naar wens wijzigen met inachtneming van de minimale grootte en een "drag/drop" maken om ze te verplaatsen.

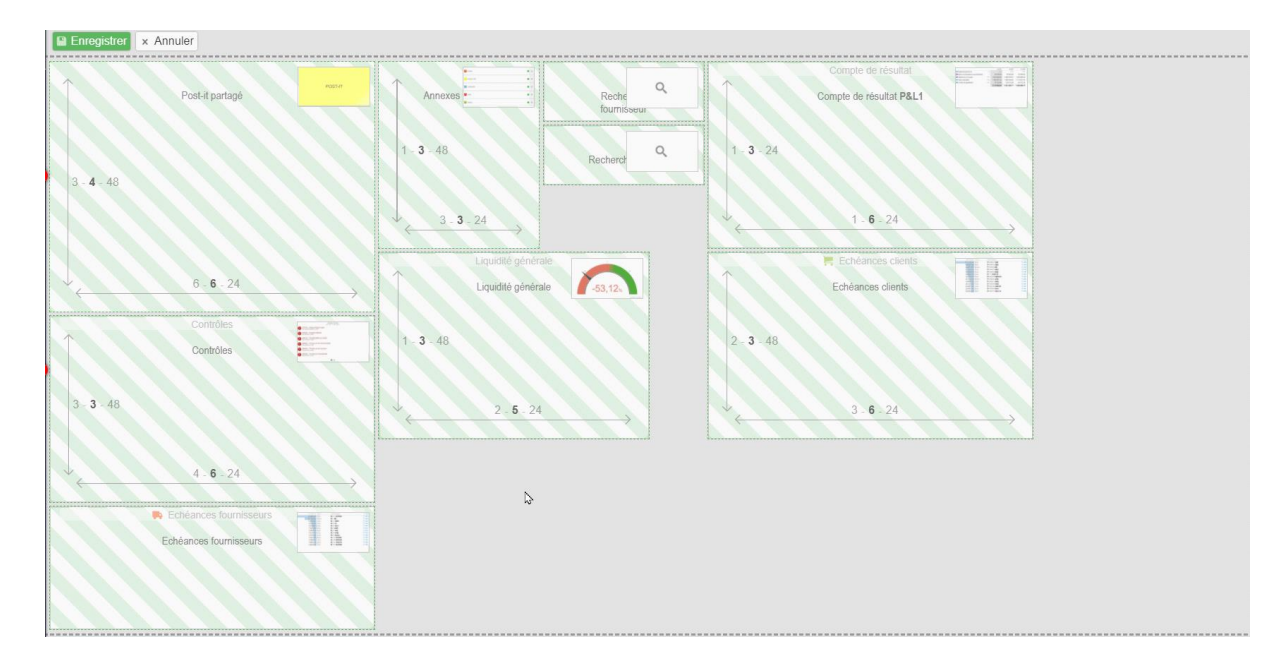

Klik vervolgens op **Opslaan** om uw dashboard weer te geven.

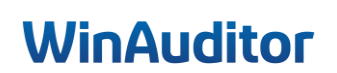

### D. Wijzig de parameters van de "histogram kosten" :

### • Het teken van de bedragen omkeren

Antwoord : Klik op het tandwiel van de widget.

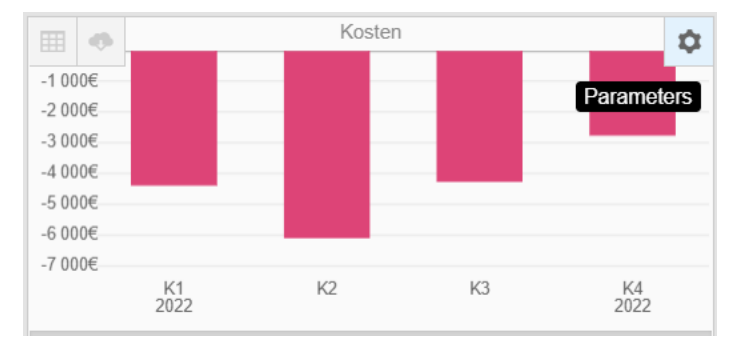

#### Keer het teken van de bedragen om.

| Niet-recurrente onbrongeten                                                          | 75 \      |
|--------------------------------------------------------------------------------------|-----------|
| Handelsgoederen, diensten en bezoldigingen                                           | 69/62 > - |
| Handelegoederen, aleheen en bezeitigingen                                            | 60/61 >   |
| Dionston on bozoldiningon                                                            | 61/62 >   |
|                                                                                      | 01/02 >   |
|                                                                                      |           |
|                                                                                      |           |
|                                                                                      |           |
|                                                                                      |           |
| NIET IN DE BALANS OPGENOMEN RECHTEN EN VERPLICH                                      |           |
| C 6.12 OPBRENGSTEN EN KOSTEN VAN UITZONDERLIJKE<br>UITZONDERLIJKE MATE VAN VOORKOMEN | OMVANG OF |
| Detail                                                                               |           |
| 1000 XXX                                                                             |           |
| Statut. Statut                                                                       |           |
|                                                                                      |           |
| 12-00                                                                                |           |
|                                                                                      |           |
| Het detail tonen Het detail verbergen                                                |           |
|                                                                                      |           |
| Groeperen per                                                                        |           |
| Maand Kwartaal Quadrimester Semester Kalenderjaar                                    | Boekjaar  |
|                                                                                      |           |
| Legende                                                                              |           |
|                                                                                      |           |
| A sector balance and                                                                 |           |
| Aantai kolommen                                                                      |           |
|                                                                                      |           |
| Titel                                                                                |           |
| FR Charges                                                                           |           |
| NL Kosten                                                                            |           |
|                                                                                      |           |
| Het teken van de bedragen omkeren                                                    |           |
|                                                                                      |           |
|                                                                                      |           |
| Opsiaan Verlaten                                                                     |           |
| openant venden                                                                       |           |

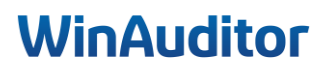

### 5.CODA-regels

### 5. Beheer van de regels

### A. Maak de volgende regels aan :

- Alpha Card Merchant Service
- Wordline
- Atos Worldline

Antwoord : Ga naar Financieel > Bankuittreksels > Financieel Dagboek (BELF) > CODA regels

|      | Opleiding > Bankuittrek | sels > BE | LF     |      |      |             |            |            |        |        |      |      |                  |             |                  |
|------|-------------------------|-----------|--------|------|------|-------------|------------|------------|--------|--------|------|------|------------------|-------------|------------------|
| WA   | Bankuittreksels         | Boekh     | ouddoo | umen | ten  |             |            |            |        |        |      |      |                  |             |                  |
| ايد. | BELF ~ 2022 ~           | jan.      | feb.   | mrt. | apr. | mei         | 20<br>jun. | 22<br>jul. | aug.   | sep.   | okt. | nov. | dec.             | ן           |                  |
| )    | + Toevoegen Q C         | )pzoeken  |        |      | •    | CODA-regels |            |            |        |        |      | J    | Rashbauddacumant |             |                  |
|      | Fina                    | nciee     | el     |      |      |             |            |            | vroege | rsaido |      |      |                  | Nieuw saido | Boeknouddocument |
|      | Bankuittreksels         |           |        |      |      |             |            |            |        |        |      |      |                  |             |                  |
|      | BELF - BEL              | BE28063   | 025131 | 220  |      |             |            |            |        |        |      |      |                  |             |                  |
| (5)  |                         |           |        |      |      |             |            |            |        |        |      |      |                  |             |                  |
|      | OC1 - Caisse            |           |        |      |      |             |            |            |        |        |      |      |                  |             |                  |
| 28   |                         |           |        |      |      |             |            |            |        |        |      |      |                  |             |                  |
|      | Betalingen in afwa      |           |        |      |      |             |            |            |        |        |      |      |                  |             |                  |
|      | Historiek van de b      | etalingen | 1      |      |      |             |            |            |        |        |      |      |                  |             |                  |

Klik op Toevoegen.

|          | Opleiding > Bankuittreksels > BELF Beheer van de bankuitreksel regels |                       |  |  |  |  |  |  |  |  |
|----------|-----------------------------------------------------------------------|-----------------------|--|--|--|--|--|--|--|--|
| WA       | + Toevoegen Q Opzoeken                                                |                       |  |  |  |  |  |  |  |  |
| <u>l</u> | Naam                                                                  | Volgorde 🔺 Voorwaarde |  |  |  |  |  |  |  |  |

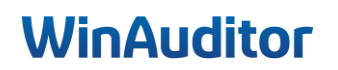

Selecteer de regel die u wilt toevoegen en klik op Opslaan.

| Selecteer een modelregel<br>WORLDLINE | × |
|---------------------------------------|---|
|                                       |   |
|                                       |   |
| Opslaan Verlaten                      |   |

#### Selecteer de type en het nummer van de boeking.

| Parameter van het dagb | ooek van <b>WORLDLINE</b>     |   | $\otimes$ |  |  |  |  |  |  |
|------------------------|-------------------------------|---|-----------|--|--|--|--|--|--|
| SIGNALETIC             |                               |   |           |  |  |  |  |  |  |
| Identificatiegegevens  |                               |   |           |  |  |  |  |  |  |
| Naam N                 |                               |   |           |  |  |  |  |  |  |
|                        | WORLDLINE                     |   |           |  |  |  |  |  |  |
| Voorwaarden            |                               |   | -         |  |  |  |  |  |  |
| Iban-nummer            | 66600000483                   |   |           |  |  |  |  |  |  |
| Boeking                |                               |   |           |  |  |  |  |  |  |
| #1 Lijn                |                               |   |           |  |  |  |  |  |  |
| Type rekening          | Algemene rekening             | • |           |  |  |  |  |  |  |
| Rekening               | 580200<br>VISA, MC BETALINGEN |   |           |  |  |  |  |  |  |
| #2 Lijn                |                               |   |           |  |  |  |  |  |  |
| Type rekening          | Algemene rekening             | • |           |  |  |  |  |  |  |
| Rekening               | 657000<br>BANKKOSTEN          |   |           |  |  |  |  |  |  |
|                        |                               |   |           |  |  |  |  |  |  |
| Opslaan Verlaten       |                               |   |           |  |  |  |  |  |  |
|                        |                               |   |           |  |  |  |  |  |  |

**Sla op** om de bewerking te voltooien.

Doe de bewerking voor elke verschillende regel.

| 11/0 | Opleiding | > Bankuitreksels > BELF Beheer van de bankuitreksel reg | łs                                                              |                                       | Jenna Deruyver (Support)     |
|------|-----------|---------------------------------------------------------|-----------------------------------------------------------------|---------------------------------------|------------------------------|
| WA   | + Toev    | roegen Q. Opzoekon Cupliceren                           | ✓ Wijzigen × Verwijderen                                        |                                       | III Kolommen                 |
| لىد  |           | Naem                                                    | Volgorde 🔺 Voorwaarde                                           | Boeking                               |                              |
|      | 1         | <ul> <li>ATOS WORLDLINE</li> </ul>                      | 13 Als de bewegingscode 0450 - Betalingskrediet via terminal is | Rekening Debe                         | t Credit Commentaar          |
|      |           |                                                         | Als het IBAN 66600000079 is                                     | ✓ 550000 REKENING-COURANT (Ontvangen) |                              |
|      |           |                                                         |                                                                 | 💉 580200 VISA, MC BETALINGEN          | (Betaald) Vrije mededeling   |
|      |           |                                                         |                                                                 |                                       |                              |
| ഭ    | 1         | ALPHA CARD MERCHANT SERVIC                              | 17 Als het commentaar AX is                                     | Rekening De                           | bet Credit Commentaar        |
| Ŭ    |           |                                                         |                                                                 | ✓ 550000 REKENING-COURANT (Ontvang)   | en)                          |
|      |           |                                                         |                                                                 | 580100 BANCONTACT BETALINGEN          | (Betaald) Vrije mededeling   |
|      |           |                                                         |                                                                 | / 657000 BANKKOSTEN (Sal              | do) (Saldo) Vrije mededeling |
| 111  |           |                                                         |                                                                 |                                       |                              |

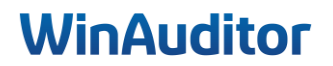

### B. Schakel de automatische boeking van de CODA regels in :

Antwoord : Ga naar Parameters > CODA – Automatisch boeken

| WA             | н  | APPY ACCOUNTING > Parameters |              |            |  |
|----------------|----|------------------------------|--------------|------------|--|
| )              | φ  | Parameters                   |              |            |  |
| _              |    | Algemene parameters          | Parameters   |            |  |
| -              |    | BTW-parameters               | BTW-plichtig | Parameters |  |
| (\$            |    | Multi valuta                 | Ingeschakeld | Parameters |  |
| \$             |    | Verkopen                     |              |            |  |
| ≣≣             |    | Commercieel beheer           | Ingeschakeld | Parameters |  |
| EP4            |    | Aanmaningen                  | Ingeschakeld | Parameters |  |
| <b>15</b><br>Ø | \$ | Financieel                   |              |            |  |
|                |    | Beheer van de betalingen     | Ingeschakeld |            |  |
| ~              |    | CODA - Automatisch boeken    | Ingeschakeld | Parameters |  |
| \$             |    |                              |              |            |  |

Schakel de automatisch boeken door een CODA regel in.

| WA         | Formation avancée > Parameters > CODA - Automatisch boeken                                                                                                    |                                                                                                    |
|------------|----------------------------------------------------------------------------------------------------|----------------------------------------------------------------------------------------------------|
| <u>ht.</u> | CODA - Automatisch boeken De rest zal op de wachtrekening geboekt worden                                                                                                    | Dagboekcode         Valuta         Type document         Image: Comparison of the comparison of the compar                                                   |
| •          |                                                                                                    | Benaming           NL         BEL BE28063025131220           FR         BEL BE28063025131220                                                                                                    |
|            | Het automatisch baster van banktransacties foelaten bij<br>conespondente op bast van     BEL BE28063025131220       • Gestructureerde mededeling     •       • Gestructureerde mededeling met verkeerde bedrag     •       • IBAN en bedrag aan een klant gekoppeld     •       • IBAN an een klant gekoppeld     •       • IBAN en bedrag aan een leverancier gekoppeld     • | Centralisatierekening bank<br>650000                                                                                                    |
| ¢          | IBAN aan een leverancier gekoppeld     IBAN aan een algemene rekening gekoppeld     IBAN aan een algemene rekening gekoppeld     IBAN aan een algemene rekening gekoppeld     Betalingsbestand     Boeking (groen) vanaf een CODA-regel                                                                                                    | Automatisch boeken         E-Payment<br>Geen         Nota<br>- Geen -         Filter<br>- Geen -           Verificatie van automatisch geboekte transacties wordt sterk aanbevolen.<br>De verantwoordelikheid bij een fout ligt bij de dossierbeheerder(s).         Nota                                                                                                    |
|            |                                                                                                    | Het automatisch boeken van banktransacties toelaten bij correspondentie op basis van  Gestructureerde mededeling  Gestructureerde mededeling met verkeerde bedrag  Gestructureerde mededeling met verkeerde bedrag  Gestructureerde met verkeerde bedrag  Gestructureerde met verkeerde bedrag  Gestructureerde met verkeerde bedrag  Gestructureerde met verkeerde bedrag  Gestructureerde bedrag  Gestructureerde met verkeerde bedrag  Gestructureerde bedrag  Gestructuree |
|            |                                                                                                    | IBAN en bedrag aan een leverancier gekoppeld     IBAN aan een leverancier gekoppeld     IBAN en bedrag aan een algemene rekening gekoppeld     IBAN aan een algemene rekening gekoppeld                                                                                                    |
| 0          |                                                                                                    | Betalingsbestand     Boeking (groen) vanaf een CODA-regel  Opslaan Verlaten                                                                                                    |

# WinAuditor

### C. Importeer de CODA-bestand :

Antwoord : Ga naar Financieel > Boekuittreksels > Toevoegen.

| WA  | L HAP           | PPY ACCOUN        | ITING > | Bankuittrek | sels > B | EL      |       |        |         |      |             |             |       |        |                 |    | HAPPY USER        |
|-----|-----------------|-------------------|---------|-------------|----------|---------|-------|--------|---------|------|-------------|-------------|-------|--------|-----------------|----|-------------------|
| WA  | Bankuitt        | treksels          | Boekho  | ouddocum    | nenten   |         |       |        |         |      |             |             |       |        |                 |    |                   |
|     | DEL             | 2020              |         |             |          |         |       | 20     | 20      |      |             |             |       |        |                 |    |                   |
| ••• | DEL Y           | 2020 🗸            | Jan.    | feb.        | mrt.     | apr.    | mel   | Jun.   | jul.    | aug. | sep.        | okt.        | nov.  | 2 dec. |                 |    |                   |
|     |                 | Fina              | nciee   | el          |          |         |       |        |         |      |             |             |       |        |                 |    | III Kolommen 🗸    |
|     | Bankuittreksels |                   |         |             |          |         |       |        |         |      |             |             |       |        |                 |    |                   |
|     | ► 😑 E           | 3EL - BELFI       | US BE28 |             | 20       | Vroeger | saldo | Saldov | erschil |      | Nieuw saldo | Boekhouddoo | ument |        | Datum oud saldo | Da | tum nieuw saldo 🔻 |
| \$  | <u>.</u> K      | <b>(BC -</b> BE32 |         |             |          | 336 10  | 2,01  | 925,   | 63 🛧    |      | 337 027,64  |             |       |        | 26/11/2020      | 2  | 7/11/2020         |

Klik op Bestanden selecteren om de bestanden te importeren

**Zoek** de bestanden op uw harde schijf met behulp van Verkenner.

| 11/0      | HAPPY ACCOUR       |          |                          |         |                                                      |           | HAPPY USER   |
|-----------|--------------------|----------|--------------------------|---------|------------------------------------------------------|-----------|--------------|
| wm        | Extraits de banque | Document | s comptables             |         |                                                      |           |              |
| <b>)</b>  | BEL ~ 2021 ~       |          | 2021                     |         |                                                      | $\otimes$ |              |
|           | + Ajouter Q Rech   |          |                          |         |                                                      |           | I Colonnes ~ |
|           | Aucun élémen       |          |                          |         | Extensions eulorisées : .xml,.bt,.cod,.cd2,.cb2,.bc2 |           |              |
| 88        |                    |          |                          |         |                                                      |           |              |
| IR\<br>(7 |                    |          | CODA BOX Importer depuis | codabox | Sélectionner ou déposer des fichiers à importer      |           |              |
|           |                    |          |                          |         |                                                      |           |              |
|           |                    |          |                          |         |                                                      |           |              |
| ۵         |                    |          |                          |         |                                                      |           |              |
|           |                    |          |                          |         | Abandonner                                           |           |              |

De uittreksels verschijnen automatisch in de lijst met de bankuittreksels.

| 11/0 | HAPPY AC      | COUNTING > Bankuittreksels >                                                                                    | 3EL        |               |               |                  |                                 | HAPPY USER            |
|------|---------------|----------------------------------------------------------------------------------------------------|------------|---------------|---------------|------------------|---------------------------------|-----------------------|
| wh   | Bankuittrekse | Boekhouddocumenten                                                                                              |            |               |               |                  |                                 |                       |
|      | BEL ~ 2020    | × (                                                                                                    | The start  | 2020          | Taun Taun     | The Investment   |                                 |                       |
| •••  |               | jan. feb. mrt.                                                                                                  | apr. mei   | Jun. Jul.     | aug. sep.     | okt. nov. 2 dec. |                                 |                       |
| _    | + Toevcegen   | Q, Opzoeken                                                                                                    | <b>a</b> ) |               |               |                  |                                 | ⊞ Kolommen ∽          |
|      |               | Description and a second second second second second second second second second second second second second se |            |               |               |                  |                                 |                       |
|      | November 20   | 20                                                                                                    |            | Vroeger saldo | Saidoverschil | Nieuw saldo      | Boekhouddocument Datum oud salo | 5 Datum nieuw saldo * |
| 0    | NOVEINDET 20  | 20                                                                                                    |            |               |               |                  |                                 |                       |
| €    | +             | 64                                                                                                    |            | 336 102,01    | 925,63 🛊      | 337 027,64       | 26/11/202                       | J 27/11/2020          |
|      | •             | 63                                                                                                    |            | 335 314,80    | 787,21 🛊      | 336 102,01       | 25/11/202                       | 0 26/11/2020          |
|      | -             |                                                                                                    |            |               |               |                  |                                 |                       |

Om je uittreksel te boeken, selecteer de uittreksel en klik op Boeken.

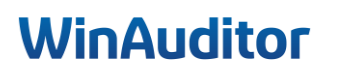
## D. Maak de volgende regels aan :

- Edenred Belgium
- Pluxee Pass

Antwoord : Klik op de knop CODA regels zoals eerder uitgelegd.

#### Selecteer de Edenred regel.

| Selecteer een modelregel |    |
|--------------------------|----|
| EDENRED                  | Ψ. |
|                          |    |
|                          |    |
|                          |    |
| Opslaan Verlaten         |    |

Selecteer de boekingsrekeningen voor het brutobedrag en de commissie.

| NALL IIO                              |                                |   |  |
|---------------------------------------|--------------------------------|---|--|
| Identificatiegegevens                 |                                |   |  |
| Naam N                                |                                |   |  |
| F                                     | EDENRED                        |   |  |
| Mate van betrouwbaarheid van de regel | Mate groen van betrouwbaarheid | ▼ |  |
|                                       |                                |   |  |
| Boeking                               |                                |   |  |
| #1 BRUTO                              |                                |   |  |
| Type rekening                         | Algemene rekening              | V |  |
| Rekening                              | 580000                         |   |  |
| 5                                     | INTERNE OVERBOEKINGEN          |   |  |
| #2 COMMISSIE                          |                                |   |  |
| Type rekening                         | Algemene rekening              | ▼ |  |
| Pokoning                              | 657000                         |   |  |
| Rekening                              | BANKKOSTEN                     |   |  |
|                                       |                                |   |  |

Klik op **Opslaan**.

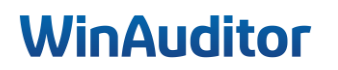

Selecteer de regel N.V. Pluxee Pass Be S.A.

- 1. Selecteer de boekingsrekeningen voor het brutobedrag en de commissie.
- 2. Selecteer de UID code die u vindt op de bankuittreksel.

| 0/9/2022 Betalin        | gskrediet via terminal                            | + 338.85 |
|-------------------------|---------------------------------------------------|----------|
| egenboeking : N.V.Sod   | exo Pass Be S.A.                                  | ,        |
| BE62210005985861        | GEBABEBB                                          |          |
| lededeling :            |                                                   |          |
| 001 uid 22699000 00     | 000034345 000000460 00000 31 08<br>20246D9DK4USCT |          |
| N.V.Sodexo Pass Be      | S.A. Ixelles                                      |          |
| lant referentie : 01900 | 0352                                              |          |
|                         |                                                   |          |
| Decemeter van het deck  | oskvan N.V. Sodova Boos Bo S.A                    | 6        |
|                         | oek van N.V.Sodexo Pass Be S.A.                   |          |
| SIGNALETIC              |                                                   |          |
| Identificatiegegevens   |                                                   |          |
| Naam N                  | N.V.Sodexo Pass Be S.A.                           |          |
| FI                      | N.V.Sodexo Pass Be S.A.                           |          |
| Boeking                 |                                                   |          |
| #1 Lijn                 |                                                   |          |
| Type rekening           | Algemene rekening                                 |          |
| Rekening                | 580300                                            |          |
|                         | EDENILE, SODENO BETALINGEN                        |          |
|                         | Bedrag                                            |          |
| 2 UID                   | 22699000                                          |          |
|                         |                                                   |          |
| #2 Lijn                 |                                                   |          |
| Type tekening           | Algemene rekening                                 |          |
| Rekening                | BANKKOSTEN                                        |          |
|                         |                                                   |          |
|                         |                                                   |          |
| Opslaan Verlaten        |                                                   |          |

Klik op **Opslaan** om te voltooien.

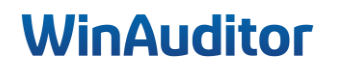

## A. Boek de uittreksel :

### Antwoord : Klik op Wijzigen of boeken

|            | Opleiding > Bankuittrek | sels > BELF     |                                       |                       |                                  |               |
|------------|-------------------------|-----------------|---------------------------------------|-----------------------|----------------------------------|---------------|
| WA         | Bankuittreksels         | Boekhouddocumen | ten                                   |                       |                                  |               |
| <u>ايد</u> | BELF ~ 2022 ~           | Э               | 🖌 Boeken 🥱 🖾 PDF do                   | wnloaden 🔯 Downloaden |                                  | × Verwijderen |
|            | + Q Opzoeken            |                 | Document nummer                       | Boekhouddocument      | Operation code (admin)           |               |
|            | Oktober 2022            |                 | (1) BELF 2022 - 013                   | - Niet geboekt -      | Nee                              |               |
|            | 13 - <b>2/10/2022</b>   | 82 295,58 €     | Document nummer 13                    | IBA                   | AN BE28063025131220 - GKCC BE BB |               |
|            |                         |                 | Saldo op <b>1/10/2022 : 74 529,42</b> |                       | 42                               |               |

Klik op De regel toepassen of op Alle betrouwbare voorstellen valideren.

Bij de volgende import van CODA-bestanden worden de regels automatisch toegepast als u de automatische boekhouding van CODA regels hebt ingeschakeld.

| 30/9/2022   Betalingskrediet via terminal   + 139,42     Tegenboeking : EDENRED BELGIUM SA/NV   BE47001657146380   GEBABEBB     Mededeling :   EDENRED BELGIUM SA/NV 13826879 629914ETR300820 0013826879 P22699000   00014098 0000156     VOS RECETTES 2021246D8600YSCT   EDENRED BELGIUM SA/NV Blvd du Souverain 165 1160 Bruxelles     Klant referentie : EDENRED-TRFNEMO20090224301987 | De regel toepassen  EDENRED  In alle vervaldagboeken zoeken  Manueel boeken                       |
|----------------------------------------------------------------------------------------------------|---------------------------------------------------------------------------------------------------|
| 30/9/2022     Betalingskrediet via terminal     + 338,85       Tegenboeking : N.V. Sodexo Pass Be S.A.     BE62210005985861     GEBABEBB       Mededeling :     001 uid 22699000 0000034345 000000460 00000 31 08     VOS RECETTES 6120246D9DK4USCT       N.V.Sodexo Pass Be S.A. Ixelles     Klant referentie : 0190050352                                                               | De regel toepassen <b>N.V. Sodexo Pass Be S.A.</b> In alle vervaldagboeken zoeken  Manueel boeken |

Vul onze tevredenheidsenquête in. 😉

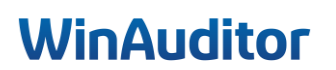

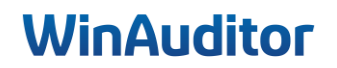

# WinAuditor ACCOUNTING SOFTWARE

Waterloo Office Park Drève Richelle 161, Bâtiment J info@winauditor.com 1410 Waterloo

T. +32 (0)3 657.03.40 www.winauditor.com